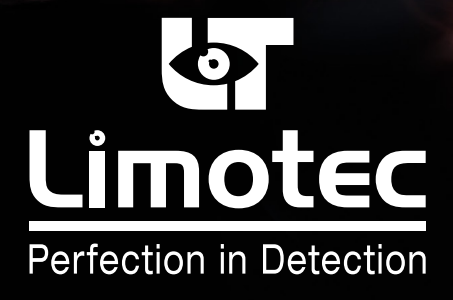

244040-HG-V1-FR

# E.C.S. MD2400

MODE D'EMPLOI

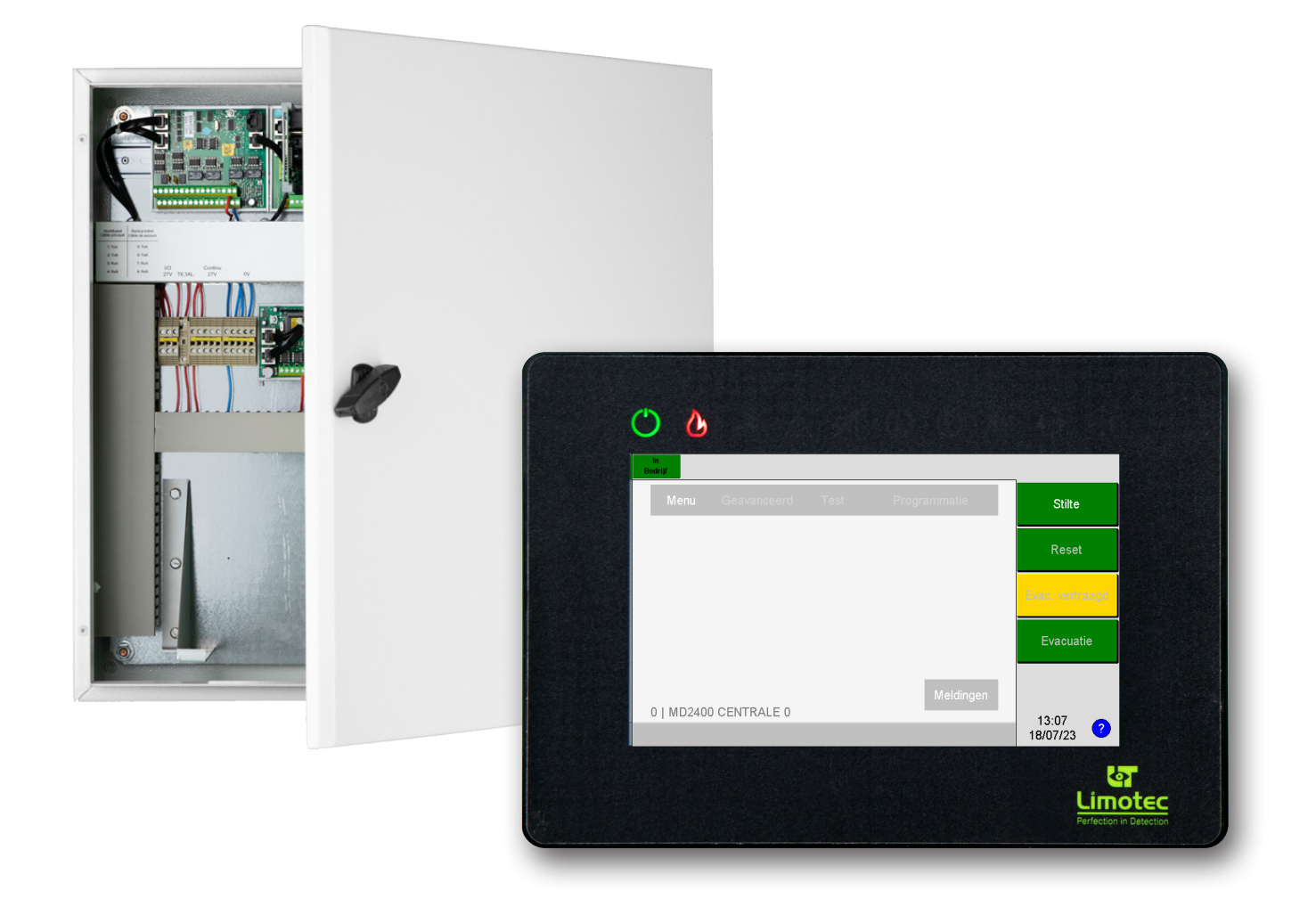

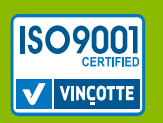

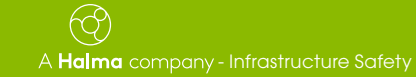

Limotec bv Bosstraat 21, B-8570 Vichte www.limotec.be

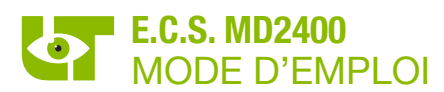

#### 1. INHOUD

| 1.  | POUR VOTRE SECURITE            |                    |                                                                   |        |  |  |  |  |  |
|-----|--------------------------------|--------------------|-------------------------------------------------------------------|--------|--|--|--|--|--|
| 2.  | NORMES ET CERTIFICATIONS       |                    |                                                                   |        |  |  |  |  |  |
| 3.  | COMPOSITION DE L'E.C.S. MD2400 |                    |                                                                   |        |  |  |  |  |  |
|     | 3.1                            | L'UNITE C          | ENTRALE MD2400                                                    | 3      |  |  |  |  |  |
| 4.  | MD24                           | 00 Consol          | e de commande/tableau répétiteur LCD AVEC ECRAN TACTILE CAPACITIF | 3      |  |  |  |  |  |
|     | 4.1                            | DESCRIPT           | 7ION                                                              | 3      |  |  |  |  |  |
|     | 4.2                            | APERCU.            |                                                                   | 1      |  |  |  |  |  |
|     | 4.3                            | INDICATE           | URS LED GENERAUX                                                  | 1      |  |  |  |  |  |
|     |                                | 4.3.1 V            | ISUALISATION                                                      | 4      |  |  |  |  |  |
|     | 4.4                            | UTILISATI          | ON DE L'MD2400 CONSOLE DE COMMANDE LCD                            | ō      |  |  |  |  |  |
|     | 4.5                            | ÉCRAN LO           | CD                                                                | 5      |  |  |  |  |  |
|     |                                | 4.5.1 E            | CRAN DE VEILLE                                                    | 3      |  |  |  |  |  |
|     |                                | 4.5.2 L<br>4.5.3 T | ECRAN DES EVENEMENTS                                              | כ<br>7 |  |  |  |  |  |
|     |                                | 4.5.4 S            | TRUCTURE DES NOTIFICATIONS                                        | 3      |  |  |  |  |  |
|     | 4.6                            | L'UTILISA          | TION DE L'MD2400 CONSOLE DE COMMANDE LCD                          | 3      |  |  |  |  |  |
|     |                                | 4.6.1 N            | IVEAU DE COMMANDE 2                                               | 3      |  |  |  |  |  |
|     |                                | 4.6.2 B            | OUTON LOGICIEL « LOGICIEL »                                       | 9      |  |  |  |  |  |
|     |                                | 4.6.3 B            | UUTON LOGICIEL «RESET»                                            | )<br>n |  |  |  |  |  |
|     |                                | 4.6.5 E            | VACUATION                                                         | )<br>) |  |  |  |  |  |
|     |                                | 4.6.6 B            | OUTON LOGICIEL «SIRENS HORS / SIRENES EN»                         | 1      |  |  |  |  |  |
|     |                                | 4.6.7 N            | IODIFIER LA DATE ET L'HEURE                                       | 1      |  |  |  |  |  |
|     | 4.7                            | OPERATIC           | N VIA UN MESSAGE SUR L'ECRAN LCD                                  | 2      |  |  |  |  |  |
|     |                                | 4.7.1 N            | IISE HORS SERVICE D'UN COMPOSANT                                  | 2      |  |  |  |  |  |
|     |                                | 4.7.2 N            | IISE EN SERVICE DE TOUT UN GROUPE                                 | 5<br>4 |  |  |  |  |  |
|     |                                | 4.7.4 N            | IISE EN TEST D'UN COMPOSANT                                       | 4      |  |  |  |  |  |
|     |                                | 4.7.5 N            | IISE HORS TEST D'UN COMPOSANT                                     | ō      |  |  |  |  |  |
|     | 4.0                            | 4.7.6 N            | IISE HORS TEST DE TOUT UN GROUPE                                  | 3      |  |  |  |  |  |
|     | 4.8                            | MENU               | It                                                                | )<br>2 |  |  |  |  |  |
|     |                                | 4.8.2 V            | ALEUB ANALOGIQUE                                                  | ז<br>7 |  |  |  |  |  |
|     |                                | 4.8.3 J            | DURNAL                                                            | 9      |  |  |  |  |  |
|     |                                | 4.8.4 T/           | AAL                                                               | )      |  |  |  |  |  |
|     |                                | 4.8.5 IN           |                                                                   | )      |  |  |  |  |  |
|     |                                | 4.8.0 U            | 00E D AUGES                                                       | 1<br>2 |  |  |  |  |  |
|     | 4.9                            | FONCTION           | NS AVANCEES – APPLICABLES UNIQUEMENT SUR UNE CONSOLE DE COMMANDE  | 2      |  |  |  |  |  |
|     |                                | 4.9.1 R            | EGLAGE DE LA DATE ET DE L'HEURE                                   | 2      |  |  |  |  |  |
|     |                                | 4.9.2 S            | IRENES HORS SERVICE                                               | 3      |  |  |  |  |  |
|     |                                | 4.9.3 S            | IRENES EN SERVICE                                                 | 3      |  |  |  |  |  |
| _   |                                | 4.9.4 E            | N/HURS SERVICE/TEST                                               | +      |  |  |  |  |  |
| 5.  | FUNCI                          | IONNEME            | INT EN CAS DE DECLENCHEMENT RETARDE DES STRENES D'EVACUATION      | 5      |  |  |  |  |  |
|     | 5.1                            | ALERIE -           | 25 EVACUATION                                                     | 5      |  |  |  |  |  |
|     | 5.2                            | OPERATIC           | IN DE L'E.C.S. MD2400 EN CAS D'ALARME INCENDIE                    | כ      |  |  |  |  |  |
| 6.  | FONCT                          | IONNEME            | INT EN CAS DE DECLENCHEMENT DIRECTE DES SIRENES D'EVACUATION      | ò      |  |  |  |  |  |
|     | 6.1                            | EVACUATI           | ON                                                                | 3      |  |  |  |  |  |
|     | 6.2                            | OPERATIC           | IN DE L'E.C.S. MD2400 EN CAS D'ALARME INCENDIE                    | 3      |  |  |  |  |  |
| 7.  | FONCT                          | IONNEME            | NT EN CAS D'UN DEFAUT                                             | 7      |  |  |  |  |  |
| 8.  | FONCT                          | IONNEME            | INT EN CAS DE PRE-ALARME                                          | 3      |  |  |  |  |  |
| 9.  | DEFAU                          | TS TECHN           | 11QUES                                                            | •      |  |  |  |  |  |
| 10. | MARC                           | UAGE CE            |                                                                   | J      |  |  |  |  |  |

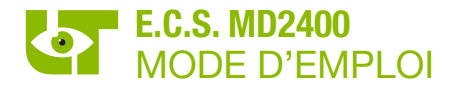

#### **1. POUR VOTRE SECURITE**

L'utilisation de l'E.C.S. MD2400 nécessite la connaissance et le respect de ce manuel.

La mise en service, l'entretien et la réparation de l'E.C.S. MD2400 ne peuvent être effectués que par une société certifiée par LIMOTEC. La responsabilité du bon fonctionnement incombe au propriétaire à l'utilisateur si l'E.C.S. MD2400 est mis en service, entretenu ou réparé par une société non certifiée par LIMOTEC !

LIMOTEC ne peut être tenu responsable des dommages résultant du non-respect des instructions ci-dessus.

#### 2. NORMES ET CERTIFICATIONS

L'E.C.S. MD2400, centrale analogique et adressable pour la détection et l'alerte incendie dans les bâtiments, est construit conformément aux normes européennes EN54-2:1997/A1:2006 et EN54-4:1997/A1:2002/A2:2006.

L'E.C.S. MD2400 est certifié CE 1134-CPR-077 et BOSEC B-9072-FD-954 EN54-13.

#### 3. COMPOSITION DE L'E.C.S. MD2400

L'E.C.S. MD2400 est un système de détection d'incendie avec identification des détecteurs connectés. L'E.C.S. MD2400 est décentralisé et composé d'au moins une MD2400 console de commande/tableau répétiteur LCD avec écran tactile capacitif, qui est reliée à l'unité centrale (black-box) au moyen d'un bus E/S RS485.

#### 3.1 L'UNITE CENTRALE MD2400

L'unité centrale MD2400 est montée dans une armoire en tôle d'acier avec porte pleine et comprend la carte processeur principale, la carte relais avec 16 relais et l'alimentation de base du système. L'E.C.S. MD2400 a une capacité maximale de 16 circuits en boucle. Un maximum de 32 E.C.S. MD2400 peut être mis en réseau par l'intermédiaire du réseau TOKEN-ring MD2400.

Grâce au bus E/S RS485, l'E.C.S. MD2400 peut être complété par des consoles de commande/tableaux répétiteur avec écran tactile capacitif et des cartes relais supplémentaires. Le bus E/S RS485 offre également la possibilité de connecter des modules d'extension supplémentaires.

En standard, L'unité centrale est équipée du module «MD2400 redondance TOKEN-ring & bus E/S» pour connecter le câblage redondant à la console de commande/tableau répétiteur LCD avec écran tactile capacitif.

Pour raccorder les circuits en boucle, les MD2400 cartes réseau XP95 et/ou les MD2400 cartes réseau haute puissance XP95 nécessaires doivent être ajoutées en plus à l'unité centrale MD2400. Un maximum de 126 composants adressables peut être raccordé à chaque circuit en boucle. La communication avec les composants connectés est basée sur le protocole digital Apollo XP95.

La programmation de l'E.C.S. MD2400 se fait par un logiciel de configuration pour PC.

#### 4. MD2400 CONSOLE DE COMMANDE/TABLEAU RÉPÉTITEUR LCD AVEC ECRAN TACTILE CAPACITIF

#### 4.1 DESCRIPTION

L'MD2400 console de commande/tableau répétiteur LCD avec écran tactile capacitif se compose d'un écran tactile couleur de 7 pouces intégré dans un boîtier métallique noir. Le logiciel permet de choisir si la console fonctionne comme une console de commande ou comme tableau répétiteur. L'E.C.S. MD2400 devrait toujours être équipé d'au moins une console de commande redondante.

Une MD2400 console de commande/tableau répétiteur LCD avec écran tactile capacitif, configurée comme console de commande, est équipée de tous les éléments nécessaires pour lire les différents message d'alarme et de défaut, interroger les données, exécuter les fonctions de base et régler un nombre limité de paramètres du système.

Une MD2400 console de commande/tableau répétiteur LCD avec écran tactile capacitif, configurée comme tableau répétiteur, est une console de commande à accès restreint. Elle est équipée de tous les éléments nécessaires pour lire les différents message d'alarme et de défaut et pour exécuter certaines fonctions de base.

L'écran couleur de 7 pouces de l'MD2400 console de commande/tableau répétiteur LCD affiche tous les messages de l'E.C.S. MD2400 et permet de commander les fonctions de base («Silence», «Reset», «Evacuation retardée» et «Evacuation»). L'MD2400 console de commande/tableau répétiteur LCD est équipée d'un buzzer pour rendre les messages du système audibles.

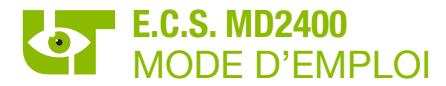

L'MD2400 console de commande LCD comporte 3 niveaux d'opération :

- Niveau 1 : niveau accessible à tous
- Niveau 2 : niveau accessible uniquement aux utilisateurs du système avec un code utilisateur
- Niveau 3 : niveau accessible uniquement aux techniciens qualifiés avec un code installateur

Un maximum de 16 MD2400 consoles de commande/tableau répétiteur LCD peut être géré par l'E.C.S. MD2400.

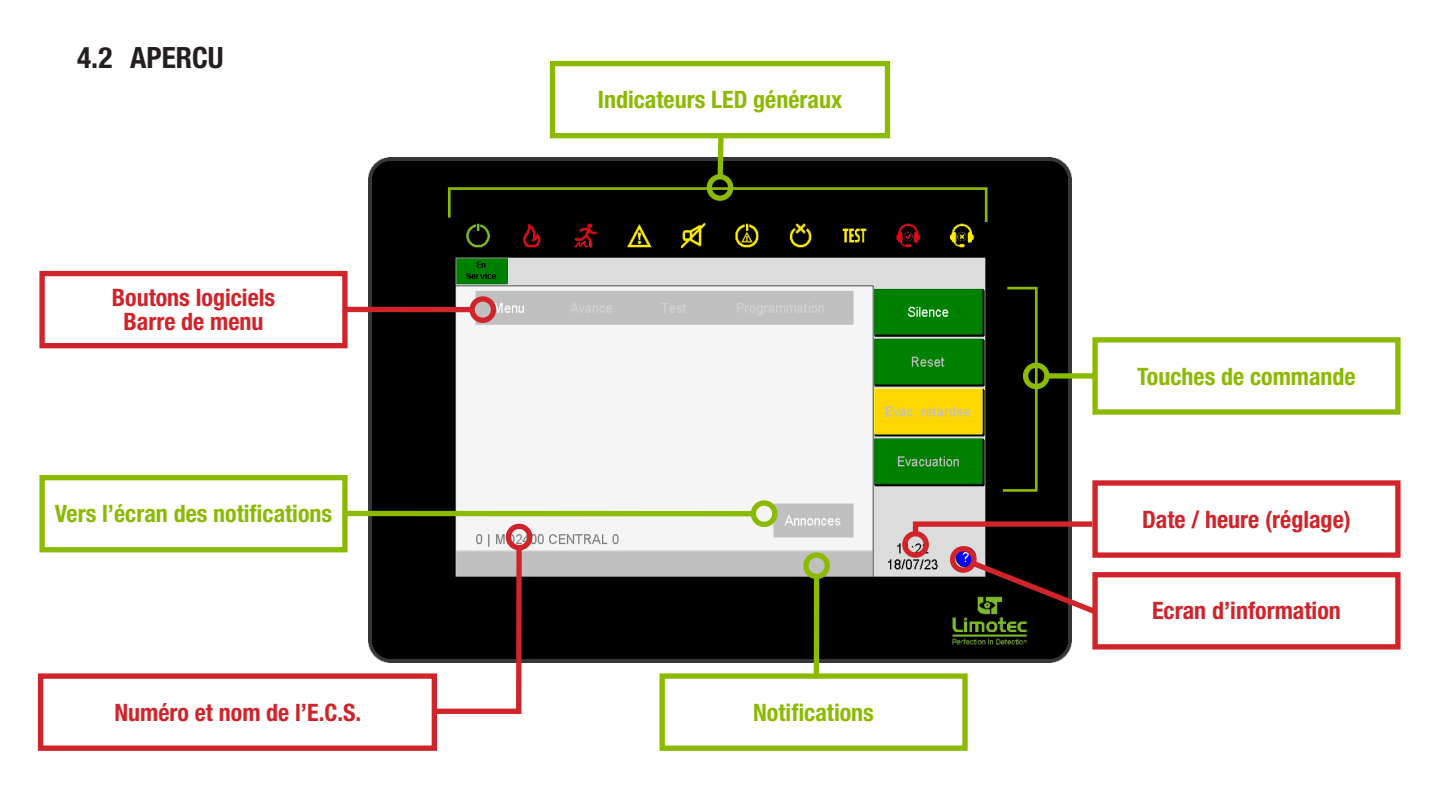

#### 4.3 INDICATEURS LED GENERAUX

#### 4.3.1 VISUALISATION

| $\bigcirc$ | MD2400 console de commande/tableau répétiteur LCD avec écran tactile capacitif en service                                                                        |
|------------|----------------------------------------------------------------------------------------------------|
| ତ          | Alarme incendie                                                                                                    |
| <b>*</b>   | Evacuation                                                                                                    |
|            | Défaut général                                                                                                    |
| ø          | Clignotant = sortie sirène surveillée (Sortie "C) sur l'E.C.S MD2400 en défaut<br>Continu = sortie sirène surveillée (Sortie "C) sur l'E.C.S MD2400 hors service |
|            | Dysfonctionnement du système (contactez immédiatement votre installateur)                                                                                        |
| Ŏ          | Hors service général (un ou plusieurs composants du système sont hors service)                                                                                   |
| TEST       | En test (un ou plusieurs composants du système sont en test)                                                                                                    |
| 0          | Pour une utilisation future                                                                                                    |
|            | Pour une utilisation future                                                                                                    |

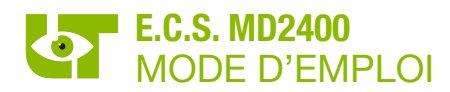

#### 4.4 UTILISATION DE L'MD2400 CONSOLE DE COMMANDE LCD

L'utilisation des indicateurs LED n'est possible que lorsque l'indicateur LED correspondant est allumé.

|                |                          | Indicateurs       | ; LED généraux                                                                                 |
|----------------|--------------------------|-------------------|------------------------------------------------------------------------------------------------|
|                |                          |                   |                                                                                                |
|                | 0                        | b 者 🛆 🕫           | ¥<br>СШ () () () () () () () () () () () () ()                                                 |
|                |                          |                   |                                                                                                |
| $(\mathbf{b})$ | <ul> <li>Аррі</li> </ul> | uyer 1x:          | Information sur la fonctionnalité.                                                             |
|                | <ul> <li>Аррь</li> </ul> | uyer 2x:          | retour à l'écran principal.                                                                    |
|                | <ul> <li>Аррі</li> </ul> | uyer 1x:          | Information sur la fonctionnalité.                                                             |
| $\mathcal{G}$  | • Арри                   | uyer 2x:          | L'écran détaillé du premier composant en alarme sur l'E.C.S. MD2400 est affiché.               |
|                | <ul> <li>Арри</li> </ul> | uyer >2 sec.:     | L'écran détaillé du dernier composant en alarme sur l'E.C.S. MD2400 est affiché.               |
|                | <ul> <li>Аррі</li> </ul> | uyer 1x:          | Information sur la fonctionnalité.                                                             |
| <u>*</u>       | • Арри                   | uyer 2x:          | Une nouvelle évacuation est effectuée. L'action n'est effectuée qu'au niveau d'opération 2.    |
|                | <ul> <li>Арри</li> </ul> | uyer >2 sec.:     | Les sirènes d'évacuation sont désactivés. L'action n'est effectuée qu'au niveau d'opération 2. |
|                | <ul> <li>Аррі</li> </ul> | uyer 1x:          | Information sur la fonctionnalité.                                                             |
| $\mathbf{v}$   | • appu                   | uyer2x:           | L'écran détaillée du premier composant en défaut sur l'E.C.S. MD2400 est affiché.              |
| <u> </u>       | <ul> <li>Аррь</li> </ul> | uyer >2 sec.:     | L'écran détaillée du dernier composant en défaut sur l'E.C.S. MD2400 est affiché.              |
|                | <ul> <li>Аррі</li> </ul> | uyer 1x:          | Information sur la fonctionnalité.                                                             |
| M              | • Арри                   | uyer 2x:          | /                                                                                              |
|                | <ul> <li>Аррь</li> </ul> | uyer >2 sec.:     | Les sirènes sont désactivés. L'action n'est effectuée qu'au niveau d'opération 2.              |
|                | <ul> <li>Аррь</li> </ul> | uyer 1x:          | Information sur la fonctionnalité.                                                             |
|                | <ul> <li>Аррь</li> </ul> | uyer 1x:          | Information sur la fonctionnalité.                                                             |
| Ŏ              | <ul> <li>Аррь</li> </ul> | uyer 2x:          | L'écran détaillé du premier groupe de détection hors service sur l'E.C.S. MD2400 est affiché.  |
|                | <ul> <li>Аррь</li> </ul> | uyer >2 sec.:     | L'écran détaillé du dernier groupe de détection hors service sur l'E.C.S. MD2400 est affiché.  |
|                | <ul> <li>Аррь</li> </ul> | uyer 1x:          | Information sur la fonctionnalité.                                                             |
| TEST           | • Арри                   | uyer 2x:          | L'écran détaillé du premier groupe de détection en test sur l'E.C.S. MD2400 est affiché.       |
|                | <ul> <li>Аррь</li> </ul> | uyer >2 sec.:     | L'écran détaillé du dernier groupe de détection en test sur l'E.C.S. MD2400 est affiché.       |
| 0              | Pour                     | une utilisation f | uture                                                                                          |
|                | • Pour                   | une utilisation f | uture                                                                                          |

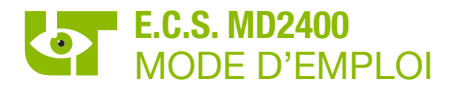

### 4.5 ÉCRAN LCD

#### 4.5.1 ECRAN DE VEILLE

L'écran de veille apparaît dès qu'aucun message d'alarme ou de défaut n'est présent sur l'E.C.S. MD2400. L'E.C.S. MD2400 se trouve en état de veille.

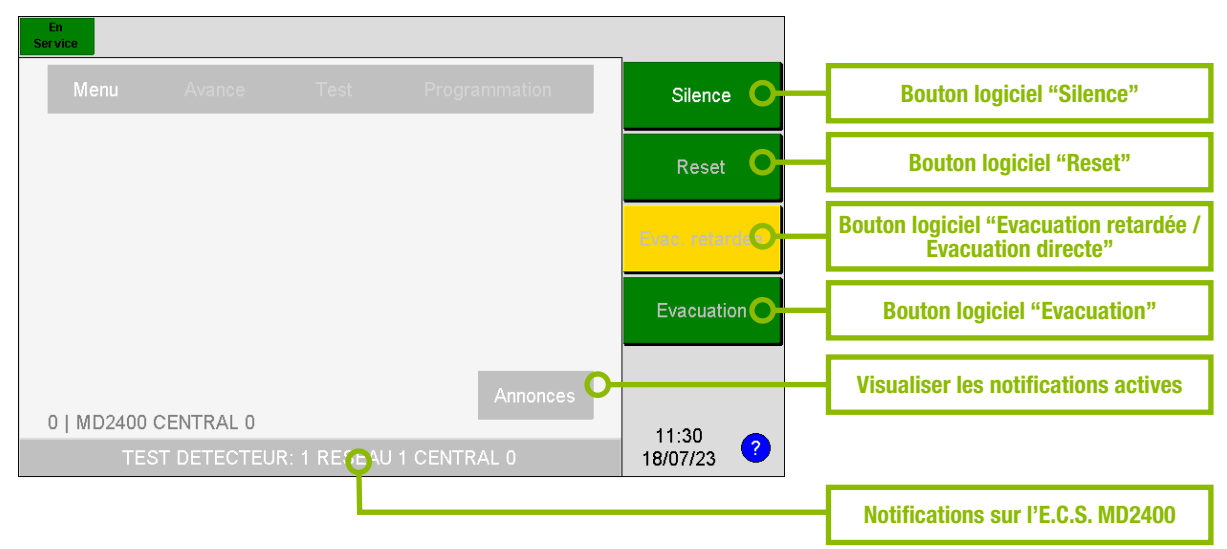

#### 4.5.2 L'ECRAN DES EVENEMENTS

L'écran des événements affiche les informations relatives à un maximum de deux notifications. Chaque notification comprend 4 lignes de texte. Les messages d'alarme ont toujours la priorité sur les messages de pré-alarme et de défaut.

La zone supérieure affiche les informations de la première notification reçue. La zone inférieure affiche les informations de la dernière notification reçue. Les boutons de défilement permettent d'afficher les notifications intermédiaires (dans la zone supérieure). La première notification reçue est automatiquement réaffichée après 20 secondes d'inactivité sur l'écran tactile.

Le numéro de série de la notification et le nombre total de notifications sont affichés en haut à droite de la notification supérieure.

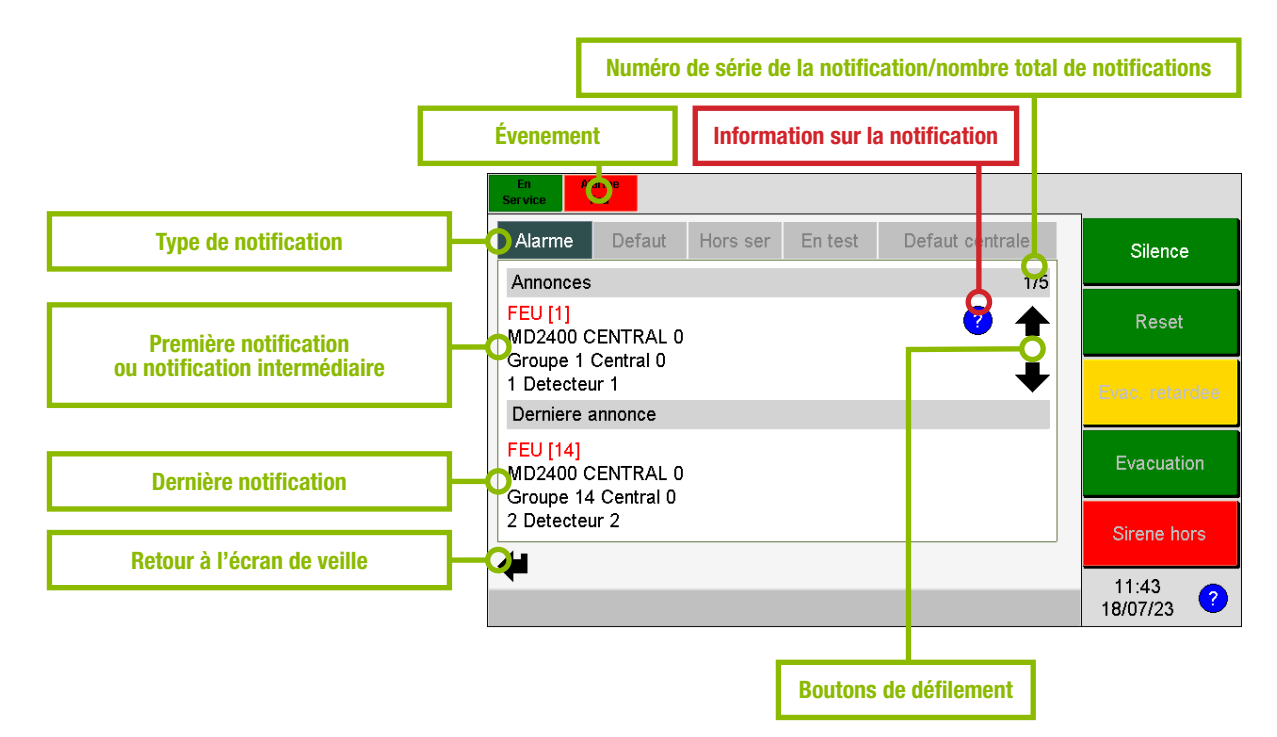

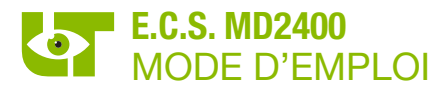

#### 4.5.3 TYPE DE NOTIFICATION

Les notifications sont divisées en deux catégories:

#### 4.5.3.1 Notifications provenant d'un composant connecté à un circuit en boucle

- Alarme
   Au moins un composant est en alarme
- Défault
  - Au moins un composant est en défaut
  - Au moins un composant est en pré-alarme
- Hors service - Au moins un composant est hors service
- En test
  - Au moins un composant est en test

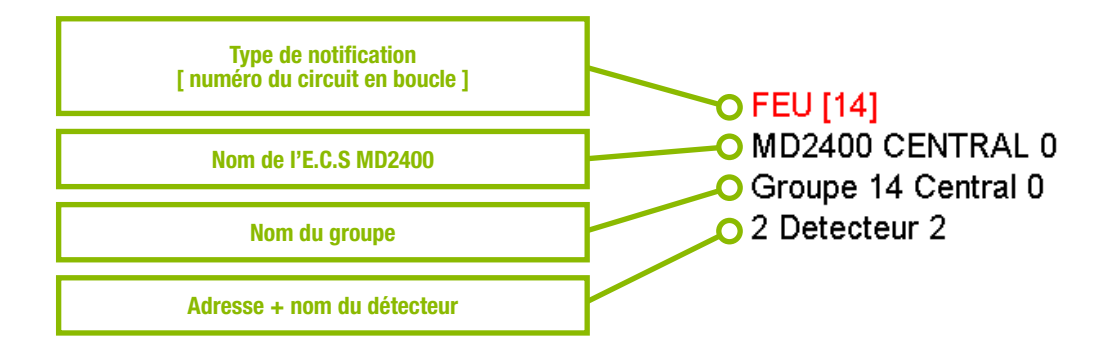

#### Message provenant d'un E.C.S. en réseau :

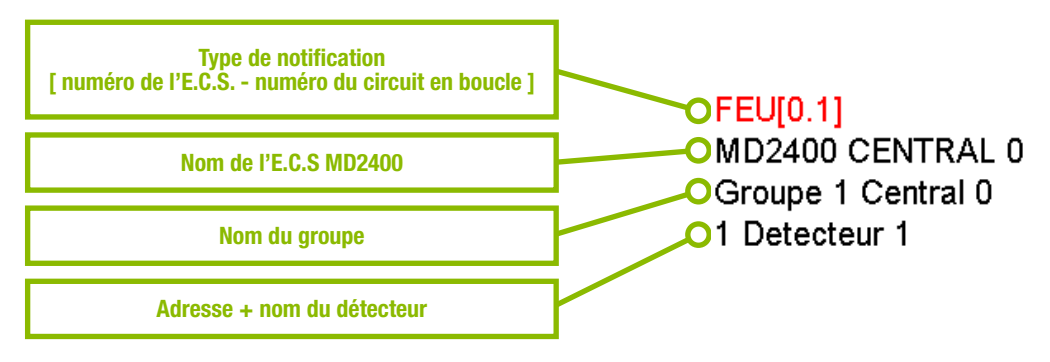

#### 4.5.3.2 Notifications provenant de l'E.C.S. MD2400

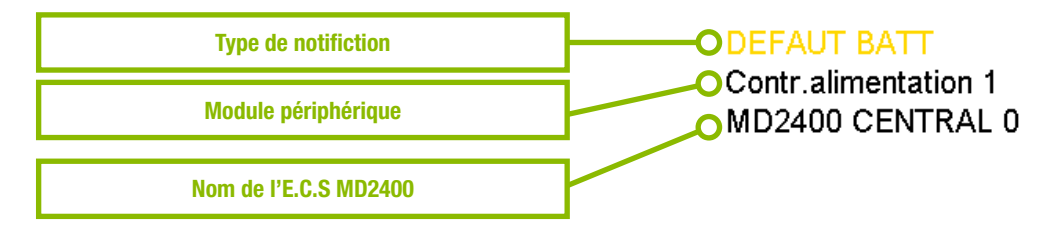

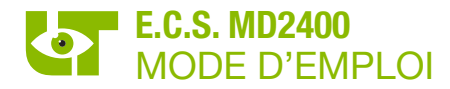

#### 4.5.4 STRUCTURE DES NOTIFICATIONS

Pour chaque notification, des informations supplémentaires peuvent également être obtenues en cliquant sur le symbole qui accompagne la notification.

Le code QR peut contient un lien vers le manuel d'utilisation de l'E.C.S. MD2400. Ce lien peut avoir été personnalisé par l'installateur de la centrale de détection incendie. Le code QR peut être scanné via l'appareil photo d'un smartphone ou une application de code QR.

Des informations supplémentaires sur la notification sont affichées au-dessus du code QR. Ces informations peuvent avoir été adaptées par l'installateur du système de détection incendie.

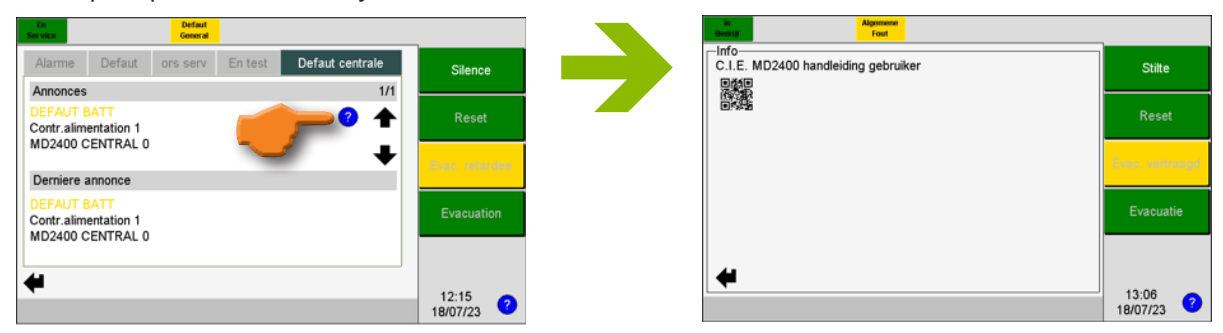

#### 4.6 L'UTILISATION DE L'MD2400 CONSOLE DE COMMANDE/TABLEAU RÉPÉTITEUR LCD

La couleur du texte indique si un bouton est accessible.

| Silence | Couleur de texte blanche | Le bouton est immédiatement accessible.                                                                                                    |
|---------|--------------------------|----------------------------------------------------------------------------------------------------|
| Reset   | Couleur de texte grise   | Après avoir appuyé sur le bouton, le code « <b>niveau d'opération 2</b> » est<br>demandé. Ce n'est qu'avoir introduit le code que l'opération est effectuée. |

#### -Selectionner utilisateur-Lorsqu'une fonction requiert le niveau d'opération Silence 2 (Reset, Evacuation retardée / Evacuation directe ou Evacuation, ...), l'écran «Sélectionner Reset utilisateur » s'affiche. Sélectionner "User". Saisissez votre code utilisateur à 6 chiffres • (par défaut = 654321)Appuyez sur le bouton logiciel « OK ». • L'action est alors effectuée. f 12:27 ? 18/07/23 -Code Silence Introduire : 7 8 9 Tache 4 5 6 Le niveau d'opération 2 est automatiquement Reset Centrale désactivé après 30 secondes d'inactivité sur Utilisateur : 1 2 3 l'écran tactile. User Evacuation 0 Del ОК f 12:29 (?) 18/07/23

4.6.1 NIVEAU DE COMMANDE 2

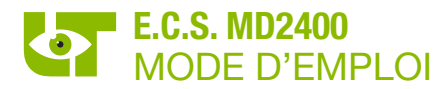

#### 4.6.2 BOUTON LOGICIEL « LOGICIEL »

| En<br>Service |           |               |                |
|---------------|-----------|---------------|----------------|
| Menu          |           | Programmation | Silence        |
|               |           |               | Reset          |
|               |           |               | Evac. retardee |
|               |           |               | Evacuation     |
| 0   MD2400    | CENTRAL 0 | Annonces      |                |
|               |           |               | 11:22 ?        |

Le bouton logiciel **« Silence »** arrête le buzzer interne de toutes les consoles de commande/ tableaux répétiteurs MD2400 connectées à l'E.C.S. MD2400.

Certains asservissements peuvent être désactivés après avoir appuyé sur le bouton logiciel « Silence » (contactez votre installateur pour plus d'informations).

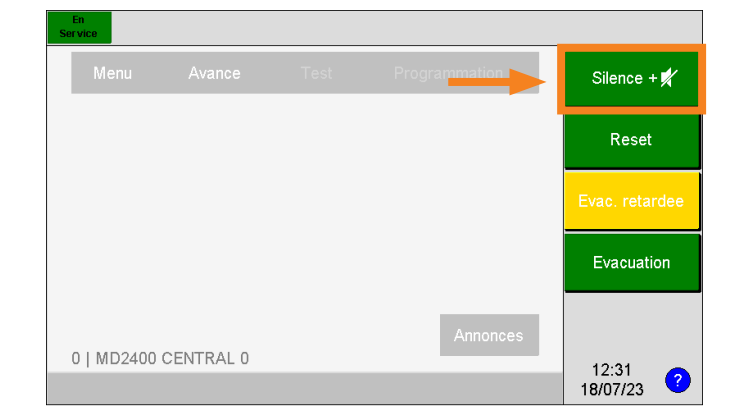

En niveau d'opération 2 ou 3, les sirènes d'alerte ou d'évacuation de l'E.C.S. MD2400 sont également désactivées (contactez votre installateur pour plus d'informations).

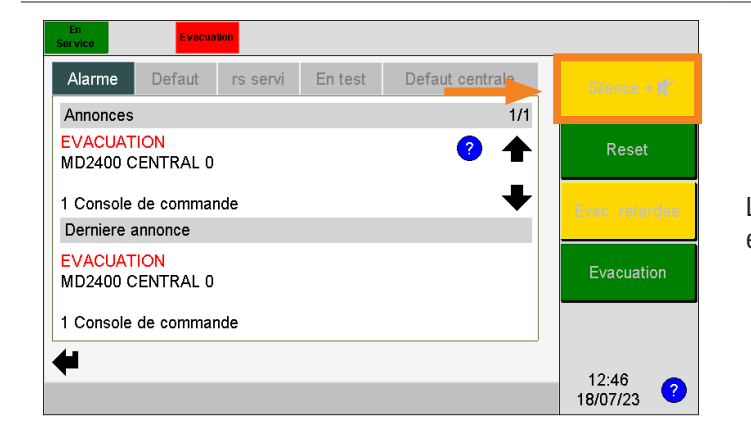

L'activation du bouton logiciel « Silence +  $\not <$  » est indiquée par une couleur jaune.

#### 4.6.3 BOUTON LOGICIEL « RESET »

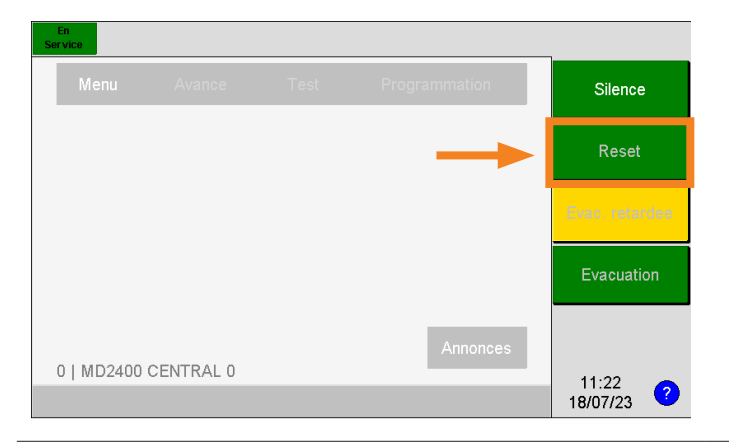

Après avoir actionné le bouton logiciel **« Reset »**, tous les messages et asservissements de l'E.C.S. MD2400 sont réinitialisés et le système revient en position de repos.

le bouton logiciel « **Reset** » n'est disponible qu'à partir du niveau d'opération 2.

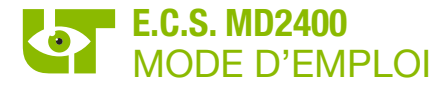

#### 4.6.4 BOUTON LOGICIEL « EVAC. DIRECTE » / « EVAC. RETARDEE »

| En<br>Ivice |           |               |                |
|-------------|-----------|---------------|----------------|
|             |           | Programmation | Silence        |
|             |           |               | Reset          |
|             |           |               | Evac. retardee |
|             |           |               | Evacuation     |
| )   MD2400  | CENTRAL 0 | Annonces      | 11.22          |
|             |           |               | 18/07/23       |

Le bouton logiciel **« Evac. Retardée » / « Evac. Directe »** permet d'activer ou de désactiver la fonction de retardement de l'évacuation du système.

Evacuation retardée :

La fonction de retardement de l'évacuation est active. Une évacuation est retardée.

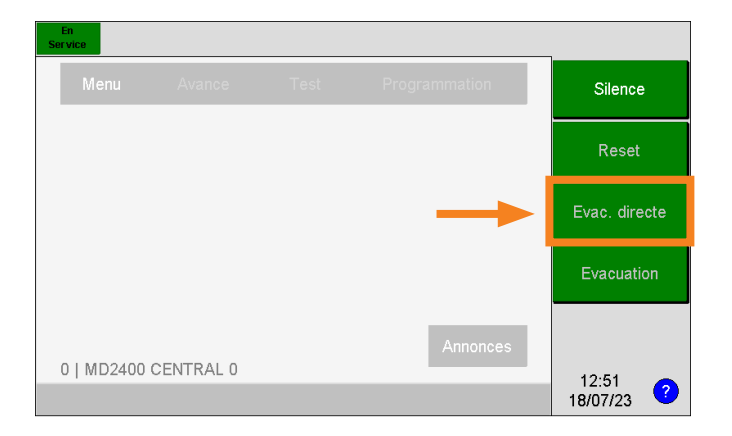

Evacuation directe :

La fonction de retardement de l'évacuation n'est pas active. L'évacuation est effectuée immédiatement.

Le bouton logiciel **« Evac. Retardée » / « Evac. Directe »** n'et disponible qu'à partir du niveau d'opération 2.

#### 4.6.5 EVACUATION

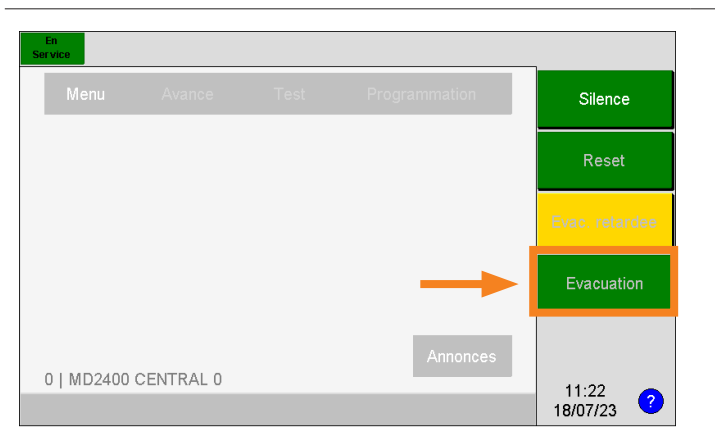

En appuyant sur le bouton logiciel **« Evacuation »**, les asservissements d'évacuation programmés sont immédiatement activées et l'ordre d'évacuation est donné à toutes les personnes présentes dans le bâtiment.

Le bouton logiciel **«Evacuation »** n'est disponible qu'à partir du niveau d'opération 2.

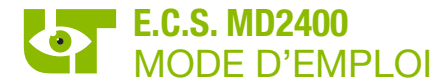

#### 4.6.6 BOUTON LOGICIEL « SIRENS HORS / SIRENES EN »

| En Ala<br>Service F  | irme<br>eu                   |          |         |                 |                     |
|----------------------|------------------------------|----------|---------|-----------------|---------------------|
| Alarme               | Defaut                       | Hors ser | En test | Defaut centrale | Silence             |
| Annonces             |                              |          |         | 1/5             |                     |
| FEU [1]<br>MD2400 C  | ENTRAL 0                     |          |         | ? 🕇             | Reset               |
| 1 Detecteu           | 1 Detecteur 1                |          |         |                 | Evac. retardee      |
| Derniere a           | innonce                      |          |         |                 |                     |
| FEU [14]<br>MD2400 C | FEU [14]<br>MD2400 CENTRAL 0 |          |         |                 | Evacuation          |
| 2 Detecteu           | ir 2                         |          |         |                 | Sirene hors         |
| -                    |                              |          |         |                 | 11:43<br>18/07/23 ? |

Le bouton logiciel **« Sirène hors / Sirènes en »** n'est visible qu'en cas d'alerte ou d'évacuation.

Ce bouton permet d'arrêter ou de redémarrer les sirènes d'alerte ou d'évacuation.

Ce bouton logiciel n'est disponible qu'à partir du niveau d'opération 2.

#### 4.6.7 MODIFIER LA DATE ET L'HEURE

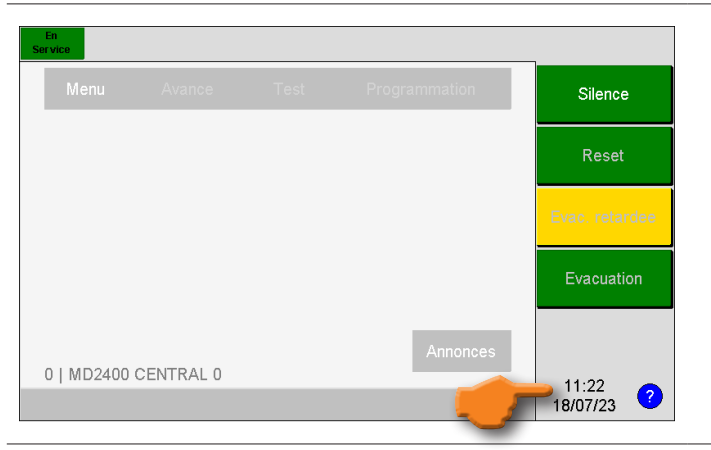

Cliquez sur la date et l'heure dans l'écran principal.

Si la console de commande/tableau répétiteur MD2400 est en niveau d'opération 1, vous serez d'abord invité à passer au niveau d'opération 2 en saisissant votre code utilisateur à 6 chiffres.

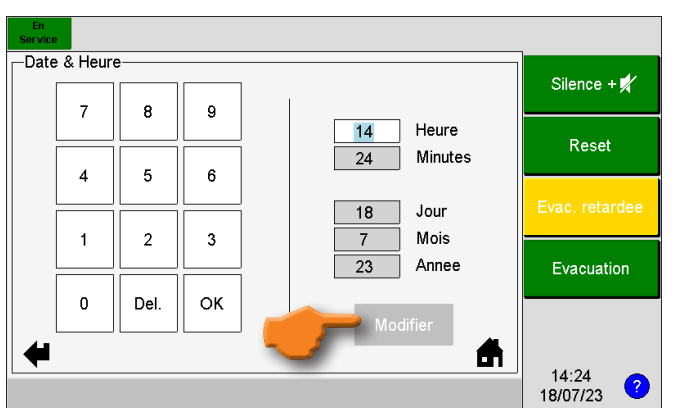

Appuyez sur le champ correspondant et entrez une nouvelle valeur à l'aide du clavier numérique.

La date et l'heure saisies peuvent être confirmées en cliquant sur le bouton « Modifier ».

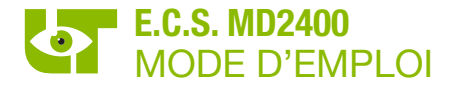

#### 4.7 OPERATION VIA UN MESSAGE SUR L'ECRAN LCD

#### 4.7.1 MISE HORS SERVICE D'UN COMPOSANT

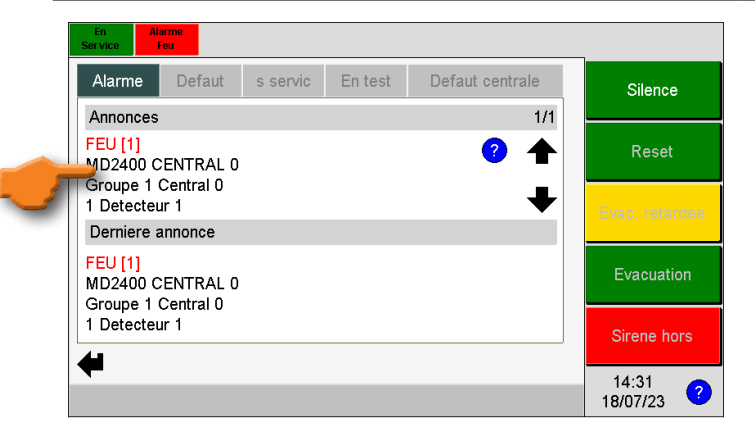

La mise hors service d'un composant n'affecte pas les asservissements qu'il peut éventuellement effectuer.

Appuyez sur la notification du composant que vous souhaitez mettre hors service.

| En<br>Ser vice | Feu         |                   |                     |
|----------------|-------------|-------------------|---------------------|
| -Detec         | teur        |                   |                     |
|                |             | Centrale          | Silence             |
| 0              | MD2400 C    |                   |                     |
|                |             | Reseau            |                     |
| 1              | RESEAU 1    | CENTRAL 0         | Reset               |
|                |             | Groupe            |                     |
| 1              | Groupe 1    | Central 0         |                     |
|                |             | Detecteur         | Evac. retardee      |
|                | Nom         | Detecteur 1 🧳     |                     |
| Ac             | dresse      | 1                 |                     |
| Type d         | u detecteur | Bouton poussoir 🧳 | Evacuation          |
| Valeur         | analogique  | 64                |                     |
|                | Etat        | Alarme            |                     |
| 4              |             | En Hors           | Sirene hors         |
|                |             |                   | 14:32<br>18/07/23 ? |

Appuyez sur le bouton logiciel **«Hors Service»** pour mettre ce composant hors service.

Si la console de commande/tableau répétiteur MD2400 est au niveau d'opération 1, vous serez d'abord invité à passer au niveau d'opération 2 en saisissant votre code utilisateur à 6 chiffres.

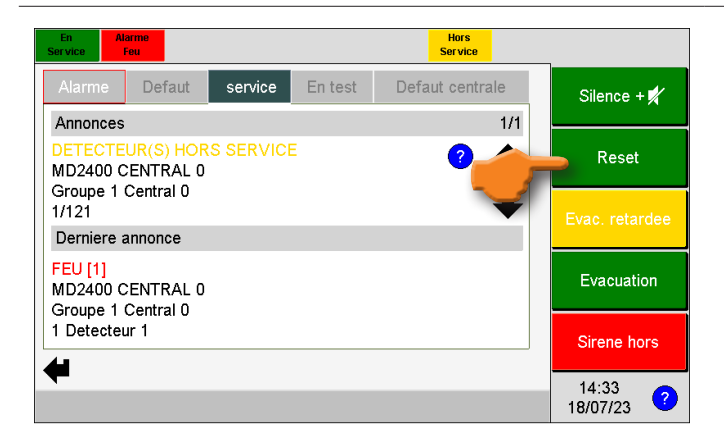

Le composant est maintenant « Hors Service ».

Appuyez sur le bouton logiciel **«Reset»** pour réinitialiser le système.

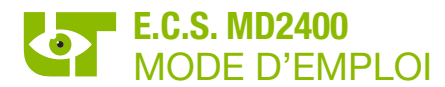

#### 4.7.2 MISE EN SEVICE D'UN COMPOSANT

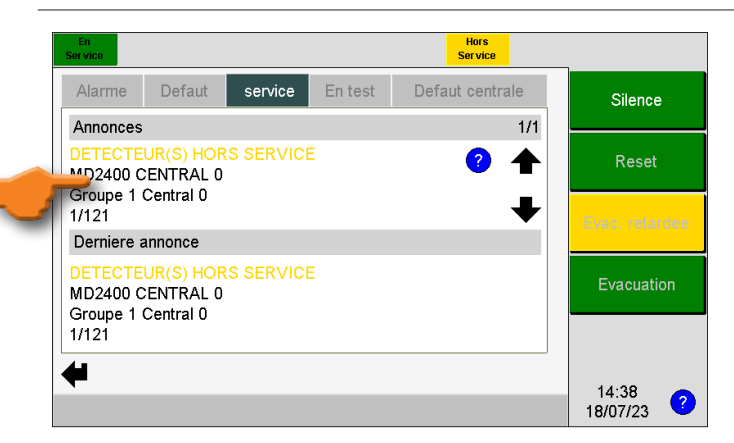

Appuyez sur la notification de mise hors service correspondante sur l'écran.

| En<br>Ser vice |   |     |             | Hors<br>Service |                   |
|----------------|---|-----|-------------|-----------------|-------------------|
| C              | R | D D | detecteur   | 2               | Silence           |
| 0              | 1 | 1   | Detecteur 1 |                 | Reset             |
|                |   |     |             | _               | Evac. retardee    |
|                |   |     |             | •               | Evacuation        |
| 4              |   |     |             |                 | 14:39<br>18/07/23 |

Dans l'écran suivant, sélectionnez le composant à remettre en service, seuls les composants désactivés du groupe sont affichés.

| En<br>Service     | Hors<br>Service      |                |  |  |  |  |  |
|-------------------|----------------------|----------------|--|--|--|--|--|
| -Detecteur        |                      |                |  |  |  |  |  |
|                   | Centrale             | Silence        |  |  |  |  |  |
| 0 MD2400 C        | 0 MD2400 CENTRAL 0   |                |  |  |  |  |  |
|                   | Reseau               |                |  |  |  |  |  |
| 1 RESEAU          | I CENTRAL 0          | Reset          |  |  |  |  |  |
|                   | Groupe               |                |  |  |  |  |  |
| 1 Groupe 1        | Central 0            |                |  |  |  |  |  |
|                   | Detecteur            | Evac, retardee |  |  |  |  |  |
| Nom               | Detecteur 1 🧳        |                |  |  |  |  |  |
| Adresse           | 1                    |                |  |  |  |  |  |
| Type du detecteur | Bouton poussoir 🧳    | Evacuation     |  |  |  |  |  |
| Valeur analogique | 16                   |                |  |  |  |  |  |
| Etat              | Repos & Hors service |                |  |  |  |  |  |
| +                 | En En Service        | 14:41          |  |  |  |  |  |
|                   |                      | 18/07/23 ?     |  |  |  |  |  |

#### Appuyez sur le bouton « En Service ».

Si la console de commande/tableau répétiteur MD2400 est au niveau d'opération 1, vous serez d'abord invité à passer au niveau d'opération 2 en saisissant votre code utilisateur à 6 chiffres.

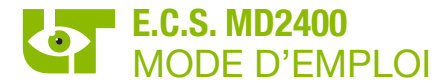

#### 4.7.3 MISE EN SERVICE DE TOUT UN GROUPE

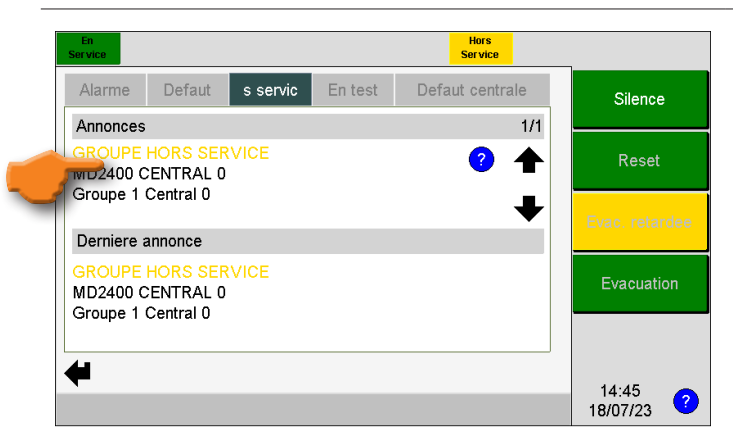

Appuyez sur le composant du groupe que vous souhaitez remettre en service.

| En<br>Ser vice            |                 | Hors<br>Service    | -                 |  |
|---------------------------|-----------------|--------------------|-------------------|--|
| Grou                      | ipe             |                    |                   |  |
|                           |                 | Centrale           | Silence           |  |
| 0 MD2400 CENTRAL 0 Groupe |                 |                    |                   |  |
|                           |                 | Beest              |                   |  |
|                           | Adresse         | 1                  | Reset             |  |
|                           | Nom             | Groupe 1 Central 0 |                   |  |
|                           | Etat            | Hors service       | Evac, retardee    |  |
| Nom                       | bre d'appareils | 121                |                   |  |
|                           | En test         | 0                  | Europetion        |  |
| H                         | lors service    | 121                | Evacuation        |  |
| +                         |                 | En<br>Test Service | 14:48<br>18/07/23 |  |

Appuyez sur le bouton « En Service ».

Si la console de commande/tableau répétiteur MD2400 est au niveau d'opération 1, vous serez d'abord invité à passer au niveau d'opération 2 en saisissant votre code utilisateur à 6 chiffres.

#### 4.7.4 MISE EN TEST D'UN COMPOSANT

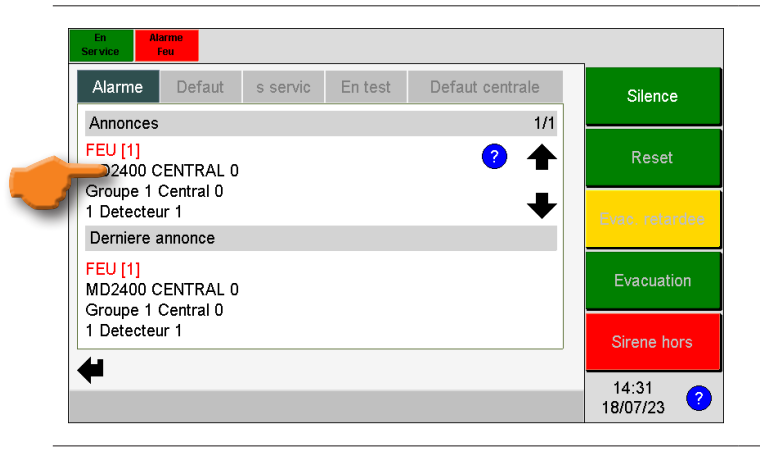

-Detecteur-Central Silence 0 MD2400 CENTRAL 0 1 RESEAU 1 CENTRAL 0 Reset 1 Groupe 1 Central 0 Nom Detecteur 1 Adresse Type du detecteur Bouton poussoir Valeur analogique 64 Etat Alarme Sirene hor **f**i 14:32 ? 18/07/23

Appuyez sur la notification du composant que vous souhaitez mettre en test.

Appuyez sur le bouton logiciel **« En Test »** pour placer ce composant en test.

Si la console de commande/tableau répétiteur MD2400 est au niveau d'opération 1, vous serez d'abord invité à passer au niveau d'opération 2 en saisissant votre code utilisateur à 6 chiffres.

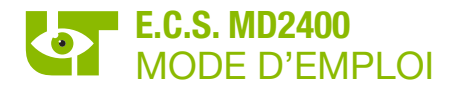

| En Al<br>Service                | arme<br>Feu                              |         |         | En<br>Test      |                            |  |  |  |  |
|---------------------------------|------------------------------------------|---------|---------|-----------------|----------------------------|--|--|--|--|
| Alarme                          | Defaut                                   | service | En test | Defaut centrale | Silence + 📈                |  |  |  |  |
| Annonces                        |                                          |         |         | 1/1             |                            |  |  |  |  |
| DETECTE<br>MD2400 C             | DETECTEUR(S) EN TEST<br>MD2400 CENTRAL 0 |         |         |                 |                            |  |  |  |  |
| 1/126                           | Central U                                |         |         | Ŧ               | Evac. retardee             |  |  |  |  |
| Derniere a                      | Derniere annonce                         |         |         |                 |                            |  |  |  |  |
| FEU [1]<br>MD2400 (<br>Groupe 1 | FEU [1]<br>MD2400 CENTRAL 0              |         |         |                 |                            |  |  |  |  |
| 1 Detecter                      | ur 1                                     |         |         |                 | Sirene hors                |  |  |  |  |
| -                               |                                          |         |         |                 | 14:33<br>18/07/23 <b>?</b> |  |  |  |  |

Le composant est maintenant « En Test ».

Appuyez sur le bouton logiciel «**Reset**» pour réinitialiser le système.

#### 4.7.5 MISE HORS TEST D'UN COMPOSANT

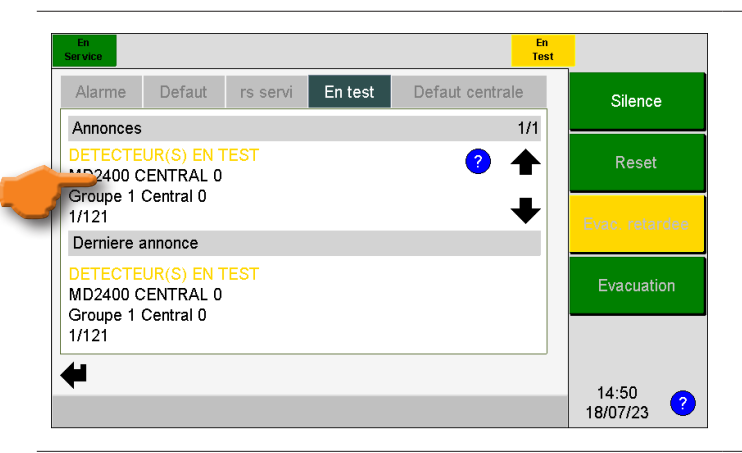

Appuyez sur la notification de test correspondant sur l'écran.

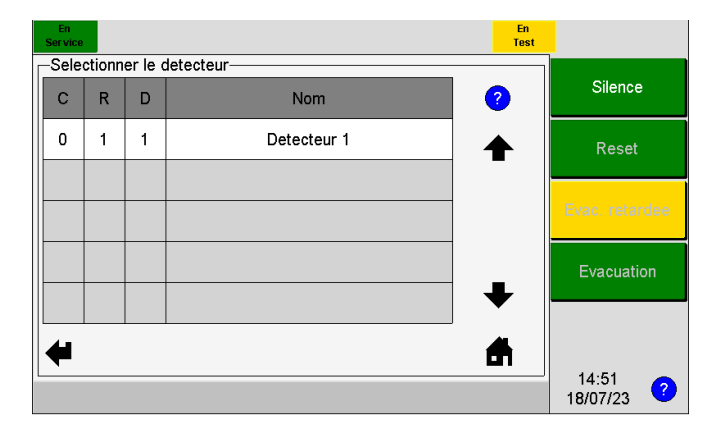

Dans l'écran suivant, sélectionnez le composant à mettre hors test, seuls les composants en test du groupe sont affichés.

| En<br>Service                     | En<br>Test |            |
|-----------------------------------|------------|------------|
| Detecteur                         |            |            |
| Centrale                          |            | Silence    |
| 0 MD2400 CENTRAL 0                |            |            |
| Reseau                            |            |            |
| 1 RESEAU 1 CENTRAL 0              |            | Reset      |
| Groupe                            |            |            |
| 1 Groupe 1 Central 0              |            |            |
| Detecteur                         |            |            |
| Nom Detecteur 1                   | <b></b>    |            |
| Adresse 1                         |            |            |
| Type du detecteur Bouton poussoir |            | Evacuation |
| Valeur analogique 16              |            |            |
| Etat Repos & En test              |            |            |
| Hors<br>Test Service              | <b>A</b>   | 14:51 -    |
|                                   |            | 18/07/23   |

#### Appuyez sur le bouton « Hors Test ».

Si la console de commande/tableau répétiteur MD2400 est au niveau d'opération 1, vous serez d'abord invité à passer au niveau d'opération 2 en saisissant votre code utilisateur à 6 chiffres.

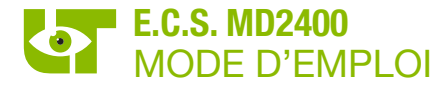

#### 4.7.6 MISE HORS TEST DE TOUT UN GROUPE

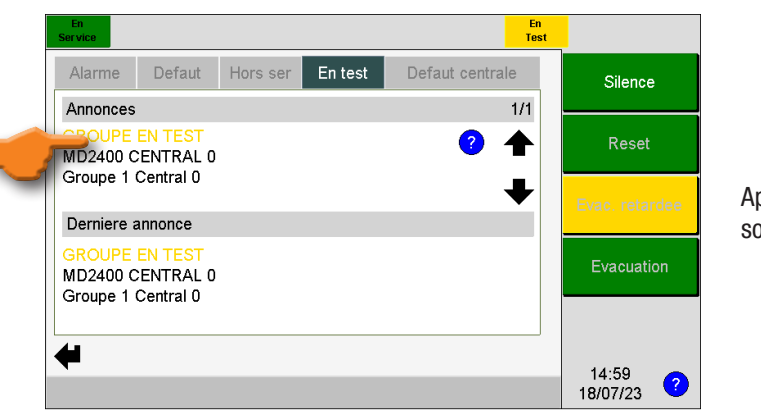

Appuyez sur la notification du groupe que vous souhaitez mettre hors test.

| En<br>Service      | En<br>Tes                 | st                |
|--------------------|---------------------------|-------------------|
| -Groupe            |                           |                   |
|                    | Centrale                  | Silence           |
| 0 MD2400 CENT      | RAL 0                     |                   |
|                    | Groupe                    | Deast             |
| Adresse            | 1                         | Reset             |
| Nom                | Groupe 1 Central 0        |                   |
| Etat               | En test                   | Evac, retardee    |
| Nombre d'appareils | 121                       |                   |
| En test            | 121                       | Evention          |
| Hors service       | 0                         | Evacuation        |
| * 🥑                | Hors Hors<br>Test Service | 14:58<br>18/07/23 |

#### Appuyez sur le bouton « Hors Test ».

Si la console de commande/tableau répétiteur MD2400 est au niveau d'opération 1, vous serez d'abord invité à passer au niveau d'opération 2 en saisissant votre code utilisateur à 6 chiffres.

#### 4.8 **MENU**

#### 4.8.1 MENU GENERAL

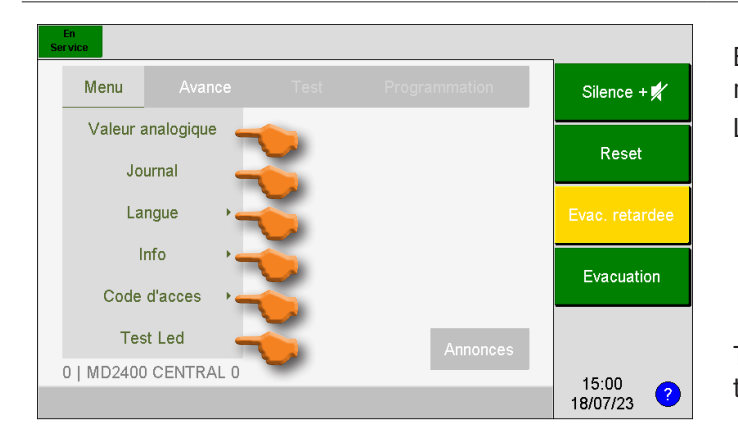

En sélectionnant le bouton logiciel **« Menu »**, le menu disponible s'affiche :

Les menus disponibles sont les suivants :

- Valeur analogique
- Journal
- Langue
- Info
- Code d'accès
- Test LED

Toutes les fonctionnalités sous **«Menu»** sont toujours disponibles au niveau d'opération 1.

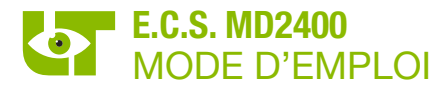

#### 4.8.2 VALEUR ANALOGIQUE

| n<br>vice  |             |               | _              |
|------------|-------------|---------------|----------------|
|            |             | Programmation | Silence        |
| Valeur ar  | nalogique 🗲 |               |                |
| Jou        | mal         |               | Reset          |
| Lan        | gue 🔸       |               | Evac. retardee |
| Int        | fo >        |               |                |
| Code d     | 'acces 🔸    |               | Evacuation     |
| Test       | Led         | Annonces      |                |
| 0   MD2400 | CENTRAL 0   |               | 15:01          |
|            |             |               | 18/07/23       |

Les **valeurs analogiques** des composants connectés aux circuits en boucle de l'E.C.S. MD2400 local et de l'E.C.S. MD2400 en réseau peuvent être consultées.

| Service<br>Selection | ner la central | le               |          |                   |
|----------------------|----------------|------------------|----------|-------------------|
| Local                | Adresse        | Nom              |          | Silence           |
| ✓                    | 0              | MD2400 CENTRAL 0 |          | Reset             |
|                      | 1              | MD2400 CENTRAL 1 |          |                   |
|                      | 2              | MD2400 CENTRAL 2 |          | Evac, retardee    |
|                      |                |                  | _        | Evacuation        |
|                      |                |                  | •        |                   |
| 4                    |                |                  | <b>f</b> |                   |
|                      |                |                  |          | 15:15<br>18/07/23 |

Si l'E.C.S. MD2400 est en réseau avec d'autres E.C.S. MD2400, il faut d'abord sélectionner l'E.C.S. MD2400 désiré.

« 
 w » indique à quel E.C.S. MD2400 la console de commande/tableau répétiteur MD2400 concernée est connectée.

Sélectionnez l'E.C.S. dont vous souhaitez afficher les valeurs analogiques.

| Adresse | Nom                | Silence        |
|---------|--------------------|----------------|
| 1       | RESEAU 1 CENTRAL 0 | Reset          |
| 2       | RESEAU 2 CENTRAL 0 | -              |
| 3       | RESEAU 3 CENTRAL 0 | Evac. retardee |
| 4       | RESEAU 4 CENTRAL 0 | Evacuation     |
| 5       | RESEAU 5 CENTRAL 0 | ▶              |
| 4       |                    |                |

Sélectionnez le circuit en boucle dont vous souhaitez afficher les valeurs analogiques.

Seuls les circuits en boucle programmés sont affichés.

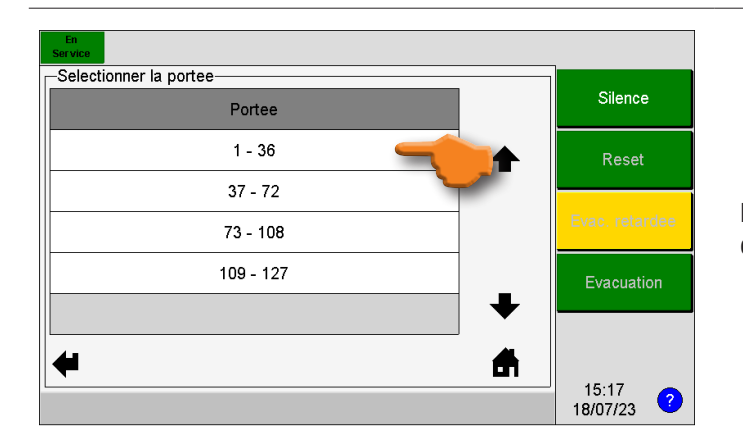

Les valeurs analogiques sont affichés par 36 composants. Sélectionnez la plage souhaitée

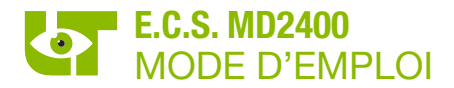

| En<br>Service |                 |           |    |    |    |     |    |                     |
|---------------|-----------------|-----------|----|----|----|-----|----|---------------------|
| -valeul       | r analogi<br>16 | que<br>16 | 16 | 16 | 16 | 16  | 6  | Silence             |
| 7             | 16              | 16        | 16 | 16 | 16 | 16  | 12 | Reset               |
| 13            | 16              | 16        | 16 | 16 | -  |     | 18 |                     |
| 19            | 16              | 16        | 16 | 16 | 16 | -16 | 24 | Evac, retardee      |
| 25            | 16              | 16        | 16 | 16 | 16 | 16  | 30 | Evacuation          |
| 31            | 16              | 16        | 16 | 16 | 16 | 16  | 36 |                     |
| 4             |                 |           |    |    | •  |     | ?  |                     |
|               |                 |           |    |    |    |     |    | 15:18<br>18/07/23 ? |

Les flèches ( + ) permettent de passer à la plage suivante ou précédente.

Le **(?)** fait référence à la légende des couleurs utilisée avec les valeurs analogiques.

Le bouton logiciel « 🚧 » permet de revenir à l'écran précédent.

Un clic sur une valeur analogique ouvre la page de détail du composant à cette adresse.

| En<br>Ser vice |                         | _                   |  |  |  |
|----------------|-------------------------|---------------------|--|--|--|
| Detecteu       | r                       |                     |  |  |  |
|                | Centrale                | Silence             |  |  |  |
| 0 MI           | D2400 CENTRAL 0         |                     |  |  |  |
|                | Reseau                  |                     |  |  |  |
| 1 RE           | SEAU 1 CENTRAL 0        | Reset               |  |  |  |
|                | Groupe                  |                     |  |  |  |
| 1 Gr           | oupe 1 Central 0        |                     |  |  |  |
|                | Detecteur               | Evac, retardee      |  |  |  |
| Non            | n Detecteur 16 🥜        |                     |  |  |  |
| Adres          | se 16                   |                     |  |  |  |
| Type du de     | etecteur Sirene 🧳       | Evacuation          |  |  |  |
| Valeur ana     | alogique 16             |                     |  |  |  |
| Eta            | t Repos                 |                     |  |  |  |
| 4              | En Hors<br>Test Service |                     |  |  |  |
|                |                         | 15:19<br>18/07/23 ? |  |  |  |

La page de détail donne un aperçu complet du composant.

Cet écran permet de mettre un composant en/hors service, en/hors test via les boutons logiciels du même nom. Ces boutons ne sont disponibles qu'au niveau d'opération 2.

En outre, dans cet écran, il est également possible d'ajuster le type et/ou le nom du composant en cliquant sur le caractère près du champ correspondant. Ceci n'est possible qu'au niveau d'opération 3 (technicien) et uniquement pour un détecteur de l'E.C.S. MD2400 local.

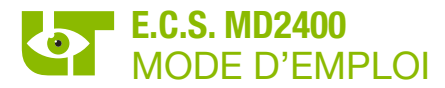

#### 4.8.3 JOURNAL

| En<br>Gervice |          |               | 7              |
|---------------|----------|---------------|----------------|
| Menu          |          | Programmation | Silence        |
| Valeur and    | alogique |               |                |
| Jouri         | nal 🚄    |               | Reset          |
| Lang          | ue 🔸     |               | Evac. retardee |
| Info          | • •      |               | Furgeriation   |
| Code d'       | acces 🔸  |               | Evacuation     |
| Test I        | Led      | Annonces      |                |
| 0   MD2400 C  | ENTRAL 0 |               | 15.01          |
|               |          |               | 18/07/23 🤇     |

Le menu **«Journal»** permet de consulter le journal des événements de l'E.C.S. MD2400.

| Local | Adresse | Nom              |          | Silence           |
|-------|---------|------------------|----------|-------------------|
| <     | 0       | MD2400 CENTRAL 0 |          | Reset             |
|       | 1       | MD2400 CENTRAL 1 |          |                   |
|       | 2       | MD2400 CENTRAL 2 |          | Evac. retardee    |
|       |         |                  |          | Evacuation        |
|       |         |                  |          |                   |
| ₩     |         |                  | <b>A</b> | 15:15<br>18/07/23 |

Si l'E.C.S. MD2400 est en réseau avec d'autres E.C.S. MD2400, il faut d'abord sélectionner l'E.C.S. MD2400 désiré.

« V » indique à quel E.C.S. MD2400 la console de commande/tableau répétiteur MD2400 concernée est connectée.

Sélectionnez l'E.C.S. dont vous souhaitez consulter le journal.

| En<br>Service                          |                |
|----------------------------------------|----------------|
| -Selectionner une categorie de journal | Cileren        |
| Туре                                   | Silence        |
| Tout                                   | Reset          |
| Alarmes                                |                |
| Alarmes & Defauts                      | Evac. retardee |
| En/Hors service/test                   | Evacuation     |
| •                                      |                |
| 4                                      |                |
| <b></b>                                | 15:21          |

Vous pouvez filtrer en fonction du type d'événement que vous souhaitez visualiser :

- Tout (pas de filtre)
- Alarmes
- Alarmes & Défauts
- En/Hors Service/Test

| En<br>Ser vice |                      |   |                 |
|----------------|----------------------|---|-----------------|
| Journal        |                      |   |                 |
| 534 / 563      | Info                 |   | Silence         |
| Туре           | FEU[0.1]             |   |                 |
| Centrale       | 0 MD2400 CENTRAL 0   |   | Reset           |
| Emplacement    | 1 Detecteur 1        |   | Even retarden   |
| Emplacement    | 1 Groupe 1 Central 0 |   | Evac. Tetartiee |
| eur analogiqu  | 64                   |   | Evacuation      |
| Date & Heure   | 14:33:13 18/07/23    | ♥ |                 |
|                |                      |   |                 |
|                |                      |   |                 |
|                |                      |   | 7:28            |

Après sélection, l'événement le plus récent du type sélectionné est affiché.

Les flèches (**↑↓**), permettent de naviguer entre les différents événements.

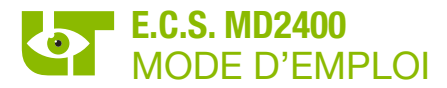

#### 4.8.4 TAAL

| Menu                   |             |            | Programmation | Silence        |
|------------------------|-------------|------------|---------------|----------------|
| Valeur analo<br>Journa | ogique<br>I |            |               | Reset          |
| Langue                 | e •         | Nederlands |               | Evac. retardee |
| Info                   | •           | Francais   |               | Evacuation     |
| Code d'ac              | ces         | English    |               |                |
| Test Le                | d           |            | Annonces      |                |
| )   MD2400 CE          | NTRAL 0     |            |               | 7:00 -         |

Le menu « **Langue** » permet de définir la langue de la console de commande/tableau répétiteur MD2400.

Les langues disponibles sont:

- Néerlandais
- Français
- Anglais

Le réglage de la langue n'affecte pas le réglage de la langue de l'E.C.S. MD2400 et/ou d'autres consoles de commande MD2400.

#### 4.8.5 INFO

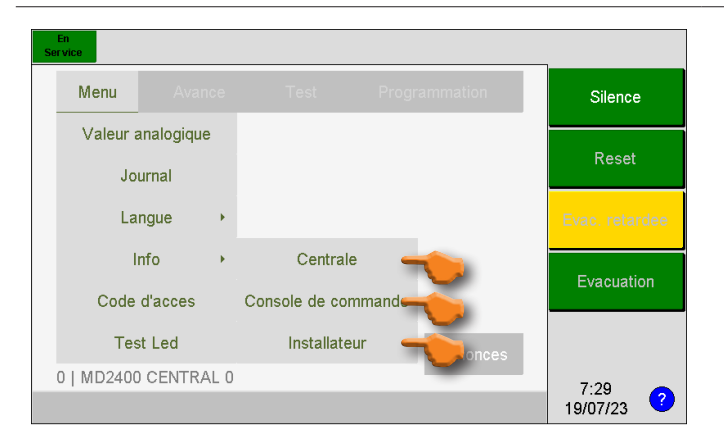

## Le menu **«Info**» permet de consulter les informations suivantes :

- Informations sur l'E.C.S. MD2400
- Informations sur la console de commande/ tableau répétiteur MD2400
- Informations sur l'installateur de l'E.C.S. MD2400

#### 4.8.5.1 INFORMATIONS SUR L'E.C.S. MD2400

| En<br>Service                                                                        |                                        |   | -                   |
|--------------------------------------------------------------------------------------|----------------------------------------|---|---------------------|
| -Info                                                                                | C00000                                 | 4 | Silence             |
| Version HW :                                                                         | T240080E_F                             |   | Reset               |
| Langue de la centrale :<br>Moment d'evacuation directe                               | Francais                               |   |                     |
| Configuration token :                                                                | Non                                    |   | Evac. retardee      |
| Date de mise en service :<br>Date du dernier entretien :<br>Configuration modifiee : | 18-07-23<br>18-07-23<br>18-07-23 08:51 |   | Evacuation          |
| 44                                                                                   |                                        |   |                     |
| •                                                                                    |                                        |   | 15:02<br>18/07/23 ? |

Les informations suivantes concernant l'E.C.S. MD2400 sont affichées :

- Numéro de série de la carte processeur
- Version du logiciel de la carte processeur
- Version matérielle de la carte processeur
- La langue de l'E.C.S. MD2400
- L'heure de commutation automatique vers l'évacuation directe
- Configuration autonome ou en réseau
- Date de mise en service
- Date de la dernière maintenance
- Date de la dernière modification de la configuration

Le code QR contient un lien vers le manuel d'utilisation de l'E.C.S. MD2400. Il est possible que ce lien ait été personnalisé par l'installateur de la centrale de détection incendie. Le code QR peut être scanné à l'aide de la caméra d'un smartphone ou d'une application de code QR.

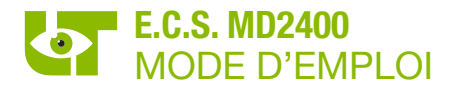

#### 4.8.5.2 INFORMATION SUR LA CONSOLE DE COMMANDE/TABLEAU RÉPÉTITEUR MD2400

| En<br>Service                         |                               |                |                                                                    |
|---------------------------------------|-------------------------------|----------------|--------------------------------------------------------------------|
| S/N :<br>Version SW :                 | *P23040815<br>3.1.0           | Silence        | Les informations suiv                                              |
| Version HW :                          | *T240092A_E9                  | Reset          | console de commande N                                              |
| Configuration :<br>Utilisateur connec | Console de commande<br>te : / | Evac. retardee | <ul> <li>Numero de serie</li> <li>Version du logiciel</li> </ul>   |
|                                       |                               | Evacuation     | <ul> <li>Version du materie</li> <li>Configuration : co</li> </ul> |
| 4                                     |                               |                | <ul><li>tableau répétiteur</li><li>Utilisateur connect</li></ul>   |
|                                       |                               | 7:31 ?         |                                                                    |

#### -Info-Silence Nom : Prenom Nom Adresse Rue + numero Reset 0000 Ville Tel : 0000000000 Info : 7:43 ? 19/07/23

4.8.5.3 INFORMATIONS SUR L'INSTALLATEUR DE L'E.C.S. MD2400

antes concernant la ID2400 s'affichent :

- nsole de commande /
- é

#### Les informations suivantes concernant l'installateur de l'E.C.S. MD2400 sont affichées sur l'écran LCD et/ou sur le code QR (VCard). Le code QR peut être scanné à l'aide de la caméra d'un smartphone ou d'une application de code QR.

- Prénom + Nom (LCD + QR)
- Adresse (LCD + QR)
- Code postal + ville (LCD + QR)
- Numéro de téléphone (LCD + QR)
- Nom de l'entreprise (QR uniquement) ٠
- Pays (QU uniquement)
- Champ d'information (LCD uniquement) •

#### 4.8.6 CODE D'ACCES

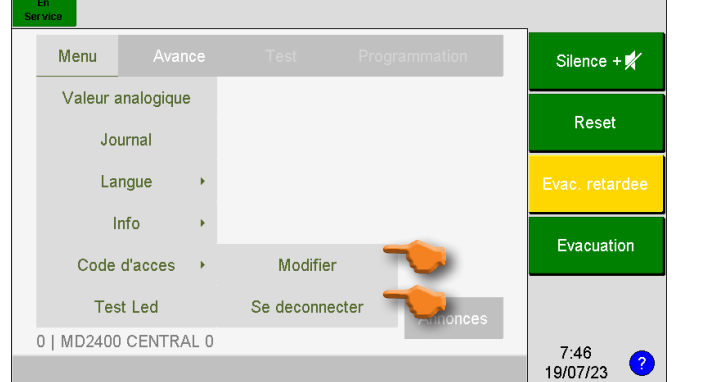

#### Le menu « Code d'accès » vous permet de :

 D'introduire le code d'accès pour «UTILISATEUR» ou «TECHNICIEN»

Si le niveau d'opération 2 ou 3 est actif:

- Modifier le code d'accès niveau 2 (USER)
- Modifier le code d'accès niveau 3 (TECHNICIAN) réservé exclusivement à l'installateur.

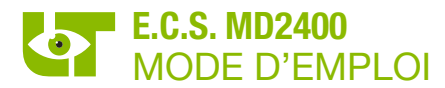

#### 4.8.7 TEST LED

|                              |      | Programmation | Silence             |                                                                                                   |
|------------------------------|------|---------------|---------------------|---------------------------------------------------------------------------------------------------|
| Valeur analogique<br>Journal | •    |               | Reset               | l e houton logiciel <b>« Test I FD</b> » permet de tester                                         |
| Langue                       | •    |               | Evac. retardee      | tous les indicateurs visuels et le buzzer interne<br>de la console de commande/tableau répétiteur |
| Info<br>Code d'acces         | •    |               | Evacuation          | MD2400.                                                                                           |
| Test Led                     |      | Annonces      |                     |                                                                                                   |
| I MD2400 CENTRA              | AL U |               | 15:01<br>18/07/23 ? |                                                                                                   |

#### 4.9 FONCTIONS AVANCEES – APPLICABLES UNIQUEMENT SUR UNE CONSOLE DE COMMANDE

Le menu «Avancé» n'est disponible qu'à partir du niveau d'opération 2 et n'est visible que sur une console de commande. Par conséquent, ces fonctions ne sont pas disponibles sur un tableau répétiteur.

#### 4.9.1 REGLAGE DE LA DATE ET DE L'HEURE

| En<br>Service                                     | A           |                   | A Description                                                                                                    |                                                                        |                                                                                                    |
|---------------------------------------------------|-------------|-------------------|----------------------------------------------------------------------------------------------------|------------------------------------------------------------------------|----------------------------------------------------------------------------------------------------|
| 0   MD2400                                        | Par<br>Date | e tes             | Annonces                                                                                                    | Silence + X<br>Reset<br>Evac. retardee<br>Evacuation                   | Cliquez sur la « <b>Date &amp; l'Heure</b> » dans le menu.                                                                                                    |
| En<br>Service<br>□Date & Heur<br>7<br>4<br>1<br>0 | e 8         | 9<br>6<br>3<br>OK | 7       Heure         50       Minutes         19       Jour         7       Mois         23       Annee         Modifier       Image: Comparison of the second second secon | Silence +<br>Reset<br>Evac. retardee<br>Evacuation<br>7:50<br>19/07/23 | Appuyez sur le champ correspondant et<br>entrez une nouvelle valeur à l'aide du clavier<br>numérique.<br>La date et l'heure saisies peuvent être<br>conformées en cliquant sur le bouton<br><b>« Modifier »</b> . |

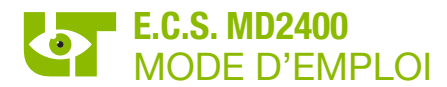

#### 4.9.2 SIRENES HORS SERVICE

| Menu       | Avance    | Test          | Programmation             | Silence + ļ  |                                                                                                 |
|------------|-----------|---------------|---------------------------|--------------|-------------------------------------------------------------------------------------------------|
|            | Paramet   | tres 🔸        | Info En/Hors service/test | Deset        | Cliquez sur « Mettre les sirènes hors service »                                                 |
|            | Date & H  | leure         | Detecteur                 | Reset        | dans le menu.                                                                                   |
|            |           |               | Reseau                    | Evac. retarc | e Lo LED Te c'alluma an continu                                                                 |
|            |           |               | Groupe                    | Evenuetia    | <ul> <li>La LED X s anume en conunu</li> <li>Le champ jaune « Sirenes hors service »</li> </ul> |
|            |           | -             | ettre les sirenes hors s  | Evacuatio    | s'allume                                                                                        |
|            |           | $\overline{}$ | Annonces                  |              |                                                                                                 |
| 0   MD2400 | CENTRAL 0 |               |                           | 7:52         |                                                                                                 |
|            |           |               |                           | 19/07/23     | <b>2</b>                                                                                        |

#### 4.9.3 SIRENES EN SERVICE

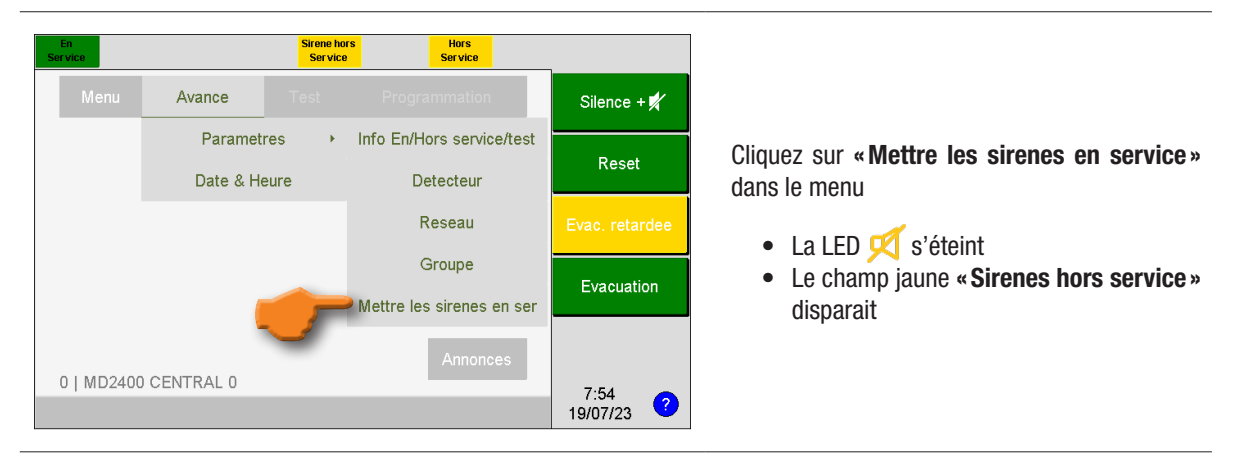

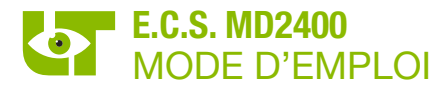

#### 4.9.4 EN/HORS SERVICE/TEST

| En<br>Ser vice |             |       |                           |                |
|----------------|-------------|-------|---------------------------|----------------|
| Menu           | Avance      |       | Programmation             | Silence + 🛒    |
|                | Paramet     | res 🔸 | Info En/Hors service/test |                |
|                | Date & He   | eure  | Detecteur                 | Reset          |
|                |             |       | Reseau                    | Evac. retardee |
|                |             |       | Groupe                    |                |
|                |             |       | ettre les sirenes hors s  | Evacuation     |
|                |             |       | Annonces                  |                |
| 0   MD2400     | ) CENTRAL 0 |       |                           | 7.52           |
|                |             |       |                           | 19/07/23 ?     |

# En cliquant sur « **Paramètres** », il est possible de mettre les éléments suivants en/hors service/ test :

- Un composant (détecteur) d'un groupe/ réseau
- Un réseau complet
- · Un groupe complet

| En<br>Service |         |                  |   | 1.                 |
|---------------|---------|------------------|---|--------------------|
| Local         | Adresse | leNom            |   | Silence + 💅        |
| ✓             | 0       | MD2400 CENTRAL 0 |   | Reset              |
|               | 1       | MD2400 CENTRAL 1 |   |                    |
|               | 2       | MD2400 CENTRAL 2 |   | Evac. retardee     |
|               |         |                  | ₽ | Evacuation         |
| 4             |         |                  |   |                    |
|               |         |                  |   | 8:24<br>19/07/23 ? |

Si l'E.C.S. MD2400 est en réseau avec d'autres E.C.S. MD2400, il faut d'abord sélectionner l'E.C.S. MD2400 désiré.

«✓» indique à quel E.C.S. MD2400 la console de commande MD2400 concernée est connectée.

Sélectionnez l'E.C.S. dont vous souhaitez mettre en/hors service/test des composants.

| -Selectionne<br>Adresse | r le reseau<br>Nom |   | Silence + 📈    |
|-------------------------|--------------------|---|----------------|
| 1                       | RESEAU 1 CENTRAL 0 |   | Reset          |
| 2                       | RESEAU 2 CENTRAL 0 |   |                |
| 3                       | RESEAU 3 CENTRAL 0 |   | Evac. retardee |
| 4                       | RESEAU 4 CENTRAL 0 |   | Evacuation     |
| 5                       | RESEAU 5 CENTRAL 0 | ➡ |                |
| 4                       |                    | A | 8:28           |

En fonction du choix effectué, vous sélectionnez ensuite un composant (détecteur), un groupe ou un réseau à mettre en/hors service/test.

| En<br>Service      |                         | _              |
|--------------------|-------------------------|----------------|
| Reseau             |                         |                |
|                    | Centrale                | Silence + 📈    |
| 0 MD2400 CEN       | FRAL 0                  |                |
|                    | Reseau                  | Reast          |
| Adresse            | 1                       | Reset          |
| Nom                | RESEAU 1 CENTRAL 0      |                |
| Etat               | -                       | Evac, retardee |
| Nombre d'appareils | 126                     |                |
| En test            | 0                       | Europustion    |
| Hors service       | 0                       | Evacuation     |
| 4                  | En Hors<br>Test Service | 7:56           |

La page de détail d'un E.C.S. MD2400 en réseau n'affiche pas le nombre d'appareils et le nombre d'appareils en test/hors service.

Effectuez l'opération souhaitée en appuyant sur les boutons logiciels.

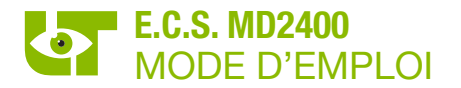

## 5. FONCTIONNEMENT EN CAS DE DECLENCHEMENT RETARDE DES SIRENES D'EVACUATION

#### 5.1 ALERTE - EVACUATION

L'E.C.S. MD2400 signale **le début d'un incendie au responsable du bâtiment** par l'intermédiaire des détecteurs automatiques de fumée et/ou de chaleur ou par l'activation d'un bouton-poussoir incendie.

La notification au responsable du bâtiment est appelée «Alerte» et peut être effectuée de différentes manières (par téléphone, via le buzzer intégré dans la console de commande/tableau répétiteur MD2400, via les sirènes d'alerte dans le bâtiment, etc.).

L'ordre donné à tous les occupants d'évacuer le bâtiment est appelé « Evacuation ».

L'évacuation du bâtiment se fait au moyen des sirènes d'évacuation.

#### L'évacuation du bâtiment peut se faire de plusieurs manières :

- Manuellement à l'aide du bouton logiciel « Evacuation » sur la console de commande/tableau répétiteur MD2400 ou à l'aide d'un bouton-poussoir d'évacuation dans le bâtiment (le cas échéant).
- Automatiquement après écoulement du temps de réaction pour l'intervention ou du temps d'intervention avant évacuation. Contactez votre installateur pour plus d'informations.

#### 5.2 OPERATION DE L'E.C.S. MD2400 EN CAS D'ALARME INCENDIE

Une «ALARME INCENDIE» signale un début d'incendie dans le bâtiment. Une inspection immédiate des lieux s'impose!

#### Comment reconnaître une notification « Alarme incendie » sur la console de commande/tableau répétiteur MD2400?

- Le symbole rouge 🕑 s'allume
- Le champ rouge «Alarme incendie » s'allume
- L'écran affiche le message «ALARME INCENDIE»

|   | En Alarme<br>Service Feu                          |         |                 | 7                   |
|---|---------------------------------------------------|---------|-----------------|---------------------|
|   | Alarme Defaut s servic                            | En test | Defaut centrale | Silence             |
|   | Annonces                                          |         | 1/1             |                     |
| 5 | FEU [1]<br>MD2400 CENTRAL 0                       |         | ? 🛧             | Reset               |
| _ | 1 Detecteur 1                                     |         | +               | Evac. retardee      |
|   | Derniere annonce                                  |         |                 |                     |
|   | FEU [1]<br>MD2400 CENTRAL 0<br>Groupe 1 Central 0 |         |                 | Evacuation          |
|   | 1 Detecteur 1                                     |         |                 | Sirene hors         |
|   | -                                                 |         |                 | 14:31<br>18/07/23 ? |

- 1. En cas d'alarme incendie, se rendre immédiatement à une console de commande/tableau répétiteur MD2400.
- 2. Le temps de réaction avant évacuation prend effet après qu'une alarme incendie a été signalée. Le temps de réaction avant évacuation est réglable entre 1 et 9 minutes. Contactez votre installateur pour plus d'informations.
- 3. Acquitter le message **"ALARME INCENDIE"** avant l'expiration du temps de réaction avant évacuation en appuyant le bouton logiciel **« Silence »** sur la console de commande/tableau répétiteur MD2400. L'opération du bouton **« Silence »** entraîne :
  - L'arrêt des buzzers internes des consoles de commande/tableau répétiteur MD2400
  - Le temps de réaction avant évacuation s'arrête
  - Le temps d'intervention avant évacuation démarre. Le temps d'intervention avant évacuation est réglable entre 1 et 9 minutes. Contactez votre installateur pour plus d'informations.
- 4. Appuyez à nouveau sur le bouton logiciel « Silence + 🖈 » et entrez le code du niveau d'opération 2 pour arrêter les signaux d'alerte sonores, si applicable, dans le bâtiment.
- 5. Lisez le message complet concernant la localisation exacte de l'alarme incendie sur l'écran de la console de commande/tableau répétiteur MD2400 et rendez-vous immédiatement sur les lieux.

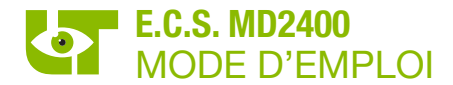

6. En cas d'incendie réel ou de tout autre danger :

#### METTEZ EN ŒUVRE LE PLAN D'EVACUATION !

7. Poursuivez cette procédure en cas de fausse alarme.

Attention, le temps d'intervention avant évacuation continue pendant ce temps. Avant que le temps d'intervention avant évacuation n'expire, l'E.C.S. MD2400 doit être réinitialisé. En cas d'urgence, le temps d'intervention avant évacuation peut être redémarrée avec le bouton logiciel « SILENCE ». Après avoir appuyé sur cette touche, le temps d'intervention avant évacuation avant évacuation complet est à nouveau disponible.

 Le composant qui a déclenché la fausse alarme peut être mis hors service. Un composant mis hors service est complètement isolé du système et ne peut plus générer de notification. La routine de mise hors service d'un composant est décrite au paragraphe 4.7.1 MISE HORS SERVICE D'UN COMPOSANT.

#### 6. FONCTIONNEMENT EN CAS DE DECLENCHEMENT DIRECTE DES SIRENES D'EVACUATION

#### 6.1 EVACUATION

L'E.C.S. MD2400 signale **le début d'un incendie au responsable du bâtiment** par l'intermédiaire des détecteurs automatiques de fumée et/ou de chaleur ou par l'activation d'un bouton-poussoir incendie

L'ordre donné à tous les occupants d'évacuer le bâtiment est appelé « Evacuation ».

L'E.C.S. MD2400 V3 avec déclenchement directe des sirènes d'évacuation active les sirènes d'évacuation après chaque notification d'alarme incendie. Il n'y a AUCUN délai entre la notification d'alarme et l'évacuation du bâtiment.

#### L'évacuation du bâtiment peut se faire de plusieurs manières :

- Manuellement à l'aide du bouton logiciel « Evacuation » sur la console de commande/tableau répétiteur MD2400 ou à l'aide d'un bouton-poussoir d'évacuation dans le bâtiment (le cas échéant).
- Automatiquement après chaque alarme incendie provenant d'un composant.

#### 6.2 OPERATION DE L'E.C.S. MD2400 EN CAS D'ALARME INCENDIE

Une «ALARME INCENDIE» signale un début d'incendie dans le bâtiment. Une inspection immédiate des lieux s'impose!

Comment reconnaître une notification « Alarme incendie » sur la console de commande/tableua répétiteur MD2400?

- Les symboles rouges 🕑 et 🔏 s'allument
- Les champs rouge «Alarme incendie» et «Evacuation» s'allument
- L'écran affiche les message «ALARME INCENDIE»

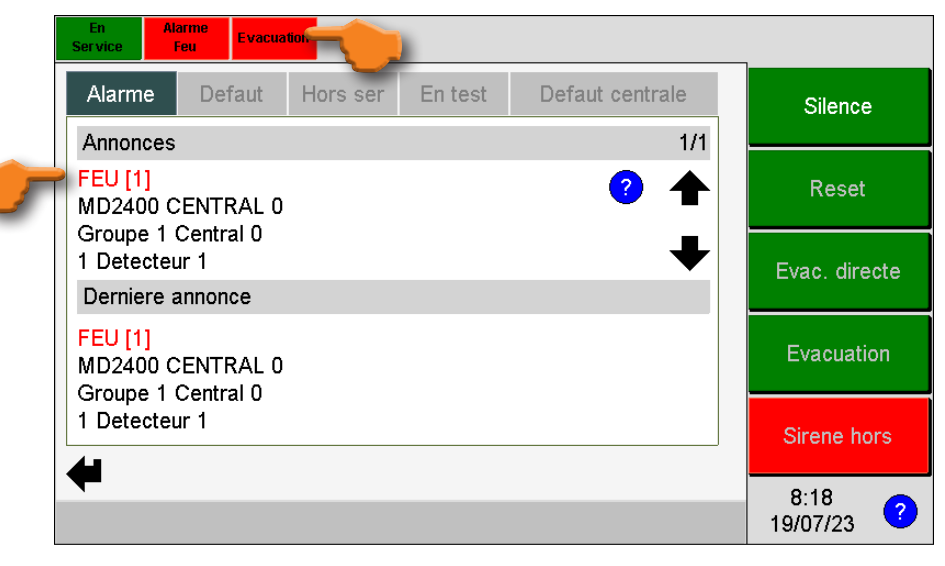

- 1. En cas d'alarme incendie, se rendre immédiatement à une console de commande/tableau répétiteur MD2400.
- 2. Les sirènes d'évacuation sont activées.

E.C.S. MD2400 MODE D'EMPLOI

- Acquitter le message «ALARME INCENDIE» en appuyant sur le bouton logiciel «Silence» sur la console de commande/tableau répétiteur MD2400. L'appui sur le bouton «SILENCE» a pour effet d'arrêter les avertisseurs sonores internes de la console de commande/tableau répétiteur MD2400.
- 4. Appuyer à nouveau sur la touche logiciel «Silence + 🗹 » et entrer le code du niveau d'opération 2 pour arrêter les sirènes d'évacuation.
- 5. Lisez le message complet concernant la localisation exacte de l'alarme incendie sur l'écran de la console de commande/tableau répétiteur MD2400 et rendez-vous immédiatement sur les lieux.
- 6. En cas d'incendie réel ou de tout autre danger :

#### METTEZ EN ŒUVRE LE PLAN D'EVACUATION!

Note : les sirènes d'évacuation peuvent être réactivées en utilisant le bouton logiciel « EVACUATION » sur la console de commande/tableau répétiteur MD2400.

- 7. Poursuivez cette procédure en cas de fausse alarme.
- 8. Le composant qui a déclenché la fausse alarme peut être mis hors service. Un composant mis hors service est complètement isolé du système et ne peut plus générer de notification. La routine de mise hors service d'un composant est décrite au paragraphe 4.7.1 MISE HORS SERVICE D'UN COMPOSANT.

#### 7. FONCTIONNEMENT EN CAS D'UN DEFAUT

Un « DEFAUT GENERAL » indique un défaut technique dans l'E.C.S. MD2400, dans les composants raccordés ou dans le câblage entre les composants du système. Le défaut signalé doit être vérifié immédiatement! Le déclenchement d'un incendie ne provoquera jamais un message de défaut sur l'E.C.S. MD2400.

#### Comment reconnaître une notification « Défaut général » sur la console de commande/tableau répétiteur MD2400 ?

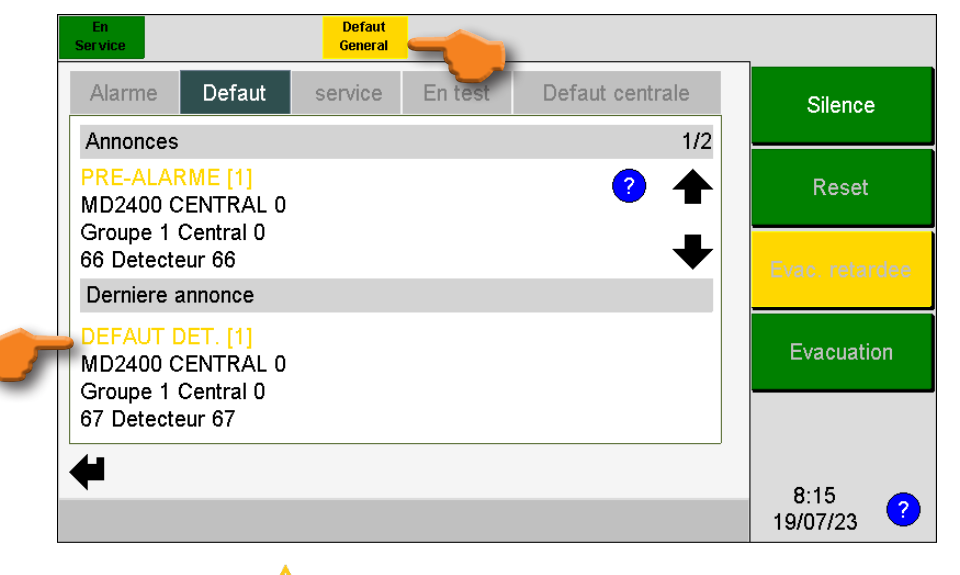

- Le symbole jaune \land s'allume
- Le champ jaune « Défaut général » s'allume
- Le message jaune apparaît sur l'écran.

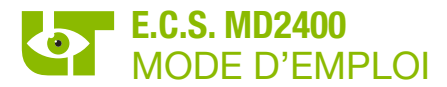

- 1. Se rendre à une console de commande/tableau répétiteur MD2400.
- Confirmer le message « Défaut » en appuyant sur le bouton logiciel « Silence » sur la console de commande/tableau répétiteur MD2400. L'appui sur le bouton logiciel « Silence » a pour effet d'arrêter les avertisseurs sonores internes de la console de commande/tableau répétiteur MD2400.
- 3. Lisez le message complet concernant la localisation exacte du défaut sur l'écran de la console de commande/tableau répétiteur MD2400 et rendez-vous immédiatement sur les lieux.
- 4. Contacter le responsable de l'installation de détection d'incendie pour la suite des opérations.
- 5. En cas de défaut d'un composant, le composant qui a provoqué le dernier défaut peut être mis hors service. Un composant mis hors service est complètement isolé du système et ne peut plus générer de notification. La routine de mise hors service d'un détecteur est décrite au paragraphe 4.7.1 MISE HORS SERVICE D'UN COMPOSANT.

#### 8. FONCTIONNEMENT EN CAS DE PRE-ALARME

Une notification «PRE-ALARME» indique une contamination excessive d'un détecteur optique de fumée ou d'un détecteur à double technologie.

Comment reconnaître une notification « PRE-ALARME » sur une console de commande/tableau répétiteur MD2400 ?

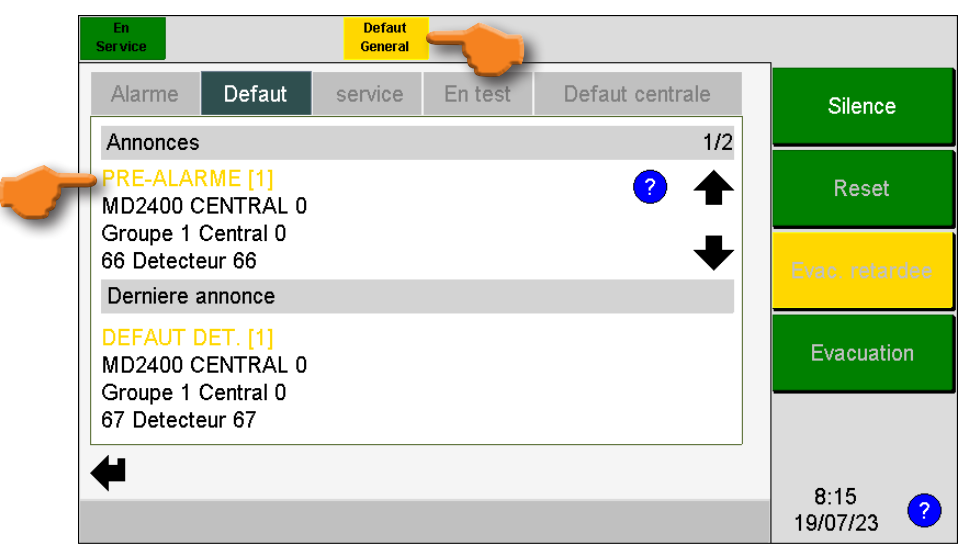

- Le symbole jaune 🛆 s'allume
- Le champ jaune « Défaut Général » s'allume
- Le message jaune « PRE-ALARME » apparaît sur l'écran.

Une notification «PRE-ALARME» nécessite l'intervention de l'installateur de votre système de détection d'incendie. Suivez la procédure «Fonctionnement en cas d'un défaut» pour traiter le message «PRE-ALARME».

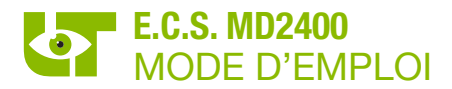

#### 9. DEFAUTS TECHNIQUES

Les défauts techniques sont divisés en « Défauts d'un composant » et « Défauts généraux ».

Les « **Défauts d'un composant** » sont dus à une défaillance technique d'un détecteur automatique de fumée ou de chaleur, d'un bouton poussoir, d'un module E/S ou de tout autre composant XP95 connecté sur le circuit en boucle. Les différents textes indiquant un défaut d'un composant sur l'écran d'événement sont :

- DEFAUT DET. : défaut technique ou composant non présent.
- PRE-ALARME : détecteur de fumée contaminée.
- ERREUR TYPE DET. : mauvais type de composant.
- DOUBLE ADRESSE : double adressage.

Les « **Défauts généraux** » signalent des défauts techniques du système qui ne sont pas liés aux composants. Les notifications de défaut généraux ne peuvent pas être mis hors service ! Les différents textes indiquant un défaut général sur l'écran d'événement sont :

- DEFAUT DE BATTERIE
- FAIBLE TENSION BATTERIE
- ERREUR FATALE BATTERIE
- DEF.BAT. RESISTANCE INT.
- DEFAUT TENSION SECTEUR
- SURCHARGE
- DEF. COMM.
- NET TIME OUT
- DEFAUT CIRCUIT SIRENE
- DEFAUT PERIPHERIE
- DEFAUT REDONDANCE
- DEFAUT SYSTEME
- DEFAUT TOKEN
- DEFAUTS EAM
- DEFAUTS TRANSMISSION
- DEFAUTS ESPA

Un défaut technique nécessite toujours l'intervention de l'installateur du système de détection d'incendie!

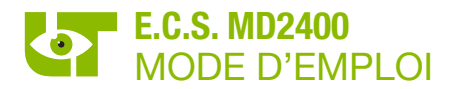

#### **10. MARQUAGE CE**

| <b>C E</b><br>1134                                             |  |
|----------------------------------------------------------------|--|
| LIMOTEC<br>Bosstraat 21<br>8570 Vichte                         |  |
| 14                                                             |  |
| DOP-1134-CPR-077 Rev A                                         |  |
| - EN54-2: 1997/A1 : 2006<br>- EN54-4: 1997/A1 : 2002/A2 : 2006 |  |
| MD2400                                                         |  |

MD2400: E.C.S. analogique, adressable de 4 à 16 circuits en boucle

Conçu pour être utilisé dans les systèmes de détection d'incendie à l'intérieur et autour des bâtiments

| Essential characteristics                             | Performance |
|-------------------------------------------------------|-------------|
| General requirements                                  | Pass        |
| General requirements for indication                   | Pass        |
| The quiescent condition                               | Pass        |
| The fire alarm condition                              | Pass        |
| Fault Warning condition                               | Pass        |
| Disable condition                                     | Pass        |
| Test condition                                        | Pass        |
| Design requirements                                   | Pass        |
| Marking                                               | Pass        |
| General requirements of power supply                  | Pass        |
| Functions of the power supply                         | Pass        |
| Materials, Design and manufacture of the power supply | Pass        |
| Documentation of the power supply                     | Pass        |
| Marking of the power supply                           | Pass        |
| Tests of the power supply                             | Pass        |
| Temperature cold operational test                     | Pass        |
| Temperature Damp Heat operational test                | Pass        |
| Temperature Damp Heat endurance test                  | Pass        |
| Impact resistance test                                | Pass        |
| Vibration resistance operational test                 | Pass        |
| Vibration resistance endurance test                   | Pass        |
| Electrical & EMC perturbation resistance test         | Pass        |